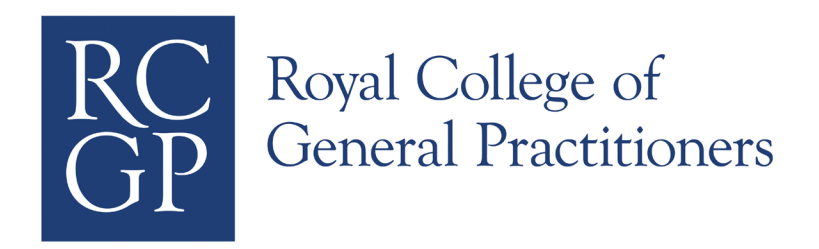

# THE *e* Portfolio for GP Specialty Training

# A GUIDE FOR TRAINERS/CLINICAL SUPERVISORS

 $\label{eq:plus-Additional-Functionality-for-Educational-Supervisors} Plus-Additional-Functionality-for-Educational-Supervisors$ 

UPDATED FOR NOVEMBER 2014

# CONTENTS

| INTRODUCTION                                     | 3  |
|--------------------------------------------------|----|
| SECTION I: THE ePORTFOLIO                        | 4  |
| Login and Home Page                              | 4  |
| Personal Details                                 | 5  |
| Messaging System                                 | 6  |
| INBOX (RECEIVING MESSAGES)                       | 6  |
| Compose (Sending Messages)                       | 7  |
| Drafts                                           | 8  |
| TRAINEE RELATED ACTIVITIES                       | 9  |
| Switching Roles                                  | 9  |
| Selecting Trainees                               | 10 |
| Shared Log                                       | 12 |
| NAVIGATE THE LEARNING LOG                        | 13 |
| READ A SHARED LOG ENTRY                          | 14 |
| COMMENT ON LOG ENTRIES                           | 15 |
| Validate Evidence in Learning Log Entry          | 16 |
| Personal Development Plan                        | 17 |
| Evidence                                         | 18 |
| VIEW SUBMISSIONS INFORMATION                     | 19 |
|                                                  | 20 |
| Educators' Notes                                 | 21 |
| Reviews                                          | 22 |
|                                                  | 23 |
|                                                  | 24 |
|                                                  | 20 |
|                                                  | 21 |
|                                                  | 20 |
|                                                  | 29 |
|                                                  | 31 |
| PROFESSIONAL COMPETENCES                         | 33 |
| RECORD COMPETENCES                               | 34 |
|                                                  | 35 |
|                                                  | 36 |
| Downloads                                        | 37 |
| FREQUENTLY ASKED QUESTIONS AND HELP              | 38 |
| ePortfolio Enquiries                             | 39 |
| CREATE NEW ENQUIRIES                             | 40 |
| Section II: Educational Supervisor Functionality | 41 |
| COUNTERSIGNING DECLARATIONS                      | 41 |
| VIEW AND RELEASE MSF                             | 42 |
| VIEW AND RELEASE PSQ                             | 43 |
| RECORD COMPETENCES                               | 44 |
| Helpful Contact Details                          | 45 |

## INTRODUCTION

This Manual is designed to explain the use of the ePortfolio for Trainers/Clinical Supervisors\* and Educational Supervisors.

The first part is a guide to ePortfolio functionality for Trainers and Educational Supervisors, with references to some differences for Educational Supervisors. Included in this are notes on differences between the Trainer Role and the Educational Supervisor Role. These differences are typically marked with the following icon:

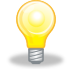

The second section focuses on functions that are specific to the Educational Supervisor role, as well as tasks they will need to undertake. Educational Supervisors should therefore pay particular attention to this section.

\* Thoughout this manual, the term Trainer is used to denote both Trainers (in GP setting) and Clinical Supervisors (in hospital setting)

# SECTION I: THE *e* PORTFOLIO

# LOGIN AND HOME PAGE

This manual gives an introduction to Educational Supervisors/Trainers on how to use the functions within ePortfolio. You will have been provided with a username and password and these should be entered into the login screen shown below: https://gpeportfolio.rcgp.org.uk

| RC<br>GP<br>Royal Co<br>General I | Legals FAQs Resources Tra<br>ollege of<br>Practitioners                                                                                                    | inee Assessment Forms Contact Us RCGP Main Website Version: 3.6.2 |
|-----------------------------------|----------------------------------------------------------------------------------------------------|-------------------------------------------------------------------|
| Password<br>sensitive             | Please login Forgot your password? You are an appraise or appraiser, you can retrieve your password here. You are a Collectry ou can retrieve your password here. You are a deanery user, you can retrieve your password here. box is case | Revalidation <i>e</i> Portfolio<br>Trainee <i>e</i> Portfolio     |

If you have forgotten your password, please use the third Forgotten Password option labelled 'If you are a deanery user' which allows you to enter an email address to retrieve a password. Please note, this function will only work if the email address has been provided in the profile in ePortfolio.

If an email address has not been provided in your ePortfolio account, then please contact the ePortfolio Helpdesk on 020 3188 7655 or tep@rcgp.org.uk

Once you have logged into ePortfolio, you will be on the home page which is entitled '**Welcome Dr** ...'.

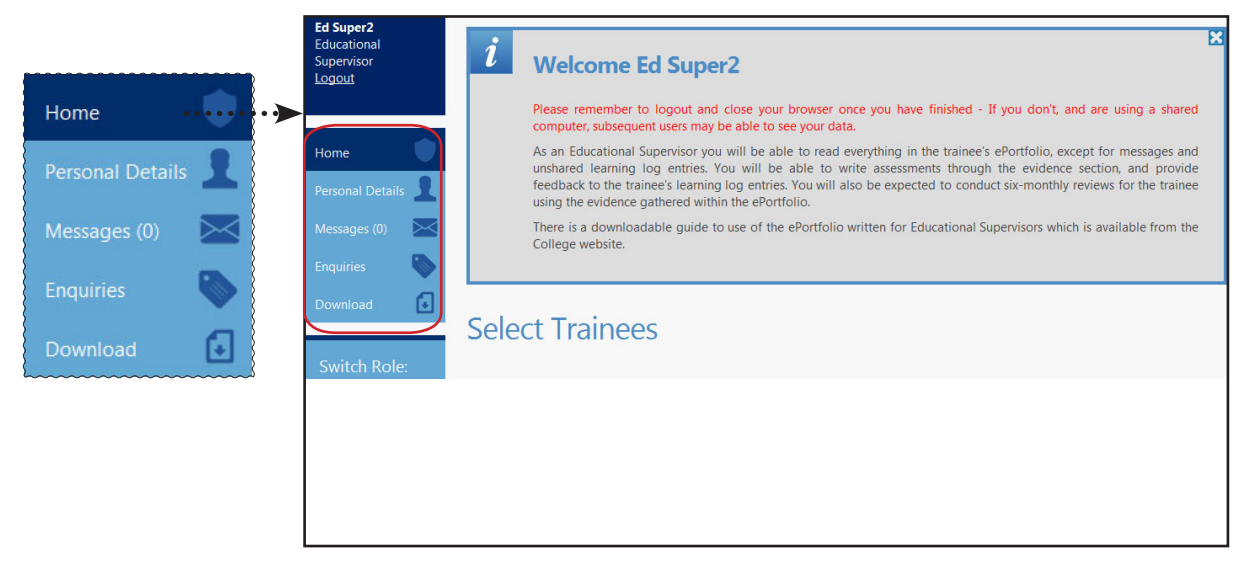

In the next few pages we will look into personal details and messaging through ePortfolio.

# PERSONAL DETAILS

The Personal Details section contains information such as address, email, phone number and login details. To access this information select 'Personal Details' on the left toolbar (Section shown below).

| Home             | As an Educational Supervisor/Trainer, you will be<br>able to update information shown in the Personal<br>Details page.                                                                                                    |
|------------------|----------------------------------------------------------------------------------------------------|
| Personal Details | Change Password                                                                                                    |
|                  | <                                                                                                    |
| Details          |                                                                                                    |
| Title: *         | Mr                                                                                                    |
| First name: *    | Ed                                                                                                    |
| Surname: *       | Super2                                                                                                    |
| GMC number:      |                                                                                                    |
| Department:      |                                                                                                    |
| Work telephone:  |                                                                                                    |
| Email: *         | super2                                                                                                    |
| Address line 1:  |                                                                                                    |
| Address line 2:  |                                                                                                    |
| Address line 3:  |                                                                                                    |
| Town / City:     |                                                                                                    |
| Postcode:        |                                                                                                    |
| Country:         |                                                                                                    |
|                  | Cancel Save                                                                                                    |
|                  |                                                                                                    |
|                  |                                                                                                    |
|                  |                                                                                                    |
|                  |                                                                                                    |
|                  |                                                                                                    |
|                  |                                                                                                    |
|                  |                                                                                                    |
|                  | Changes to your password are                                                                                                    |
|                  | immediate and interesting and interesting and |

## Messaging System

The Messages section allows you to exchange messages with other ePortfolio users for easy communication. Contacts are listed by Person, Area or Role.

| Gp TraineeA<br>Trainee<br>Logout<br>Dashboard<br>Personal Details<br>Messages (0) | The toolbar on th<br>in your inbox. Cli<br>interface. It defa<br>start a new mes | ne left will show if there<br>cking on this link will tak<br>ults to the inbox, click<br>sage. | are any new messages<br>ke you to the messaging<br>on the 'compose' tab to |
|-----------------------------------------------------------------------------------|----------------------------------------------------------------------------------|------------------------------------------------------------------------------------------------|----------------------------------------------------------------------------|
| Messages                                                                          | •                                                                                |                                                                                                | e e                                                                        |
| Inbox Sent Drafts Compose                                                         |                                                                                  |                                                                                                |                                                                            |
| Inbox                                                                             |                                                                                  |                                                                                                |                                                                            |
| From:                                                                             | 0                                                                                |                                                                                                |                                                                            |
| Subject:                                                                          |                                                                                  | atata                                                                                          |                                                                            |
|                                                                                   | 10                                                                               |                                                                                                | Search                                                                     |
| Is New                                                                            | From                                                                             | Subject                                                                                        | Date                                                                       |
|                                                                                   | Gp TraineeA                                                                      | Next tutorial (view)                                                                           | 23/10/2014 13:14                                                           |
|                                                                                   |                                                                                  |                                                                                                | Delete                                                                     |

## INBOX (RECEIVING MESSAGES)

When a new message has been received in the inbox, an email will also be sent to your email address. The email that you receive will inform you only that you have received a new message in the messaging system.

The messages that you receive are only available in plaintext format. You are not able to send attachments using the messaging system.

| Messages                    | e            |
|-----------------------------|--------------|
| Inbox Sent Drafts Compose   |              |
| Next tutorial               |              |
| « Return to messages        | Delete Reply |
| From: Gp TraineeA           |              |
| To: Gp TraineeA             |              |
| Date sent: 23/10/2014 13:14 |              |
|                             |              |
| Hello,                      |              |

Once you have read the email you can choose whether to reply, delete, or close the current message that you are viewing.

## COMPOSE (SENDING MESSAGES)

You can send messages to all other users of the ePortfolio system within your Deanery.

**TERMS AND CONDITIONS** Users must take the same care in drafting a message as they would for any other communication. In line with current national NHS guidelines, confidential information including patient identifiable information should not be sent using the ePortfolio messaging system. Messages of an offensive nature can be traced to the originator and action will be taken against the perpetrator. Serious deliberate breach of the messaging policy may be regarded as gross misconduct and as such dealt with under the RCGP disciplinary policy and procedures and/or through legal action.

Click on 'Compose' to start a message . To select recipients, click on 'select' next to the 'To' box, or click directly on the 'To' field. This will bring up the contacts search box.

|                 |                      | j        |     |   |        |
|-----------------|----------------------|----------|-----|---|--------|
|                 |                      | •        |     |   | ×      |
| Select 'To'     | recipients           |          |     |   |        |
| Find            |                      | Roles:   |     |   | 0      |
| ring.           |                      | Notes.   | All |   | Search |
| Hospital:       | AUTO                 | ST Year: | All | - |        |
| There are no re | cipients to display. |          |     |   |        |

Type in all or some of the name for person you wish to address the message to in the 'find' box and click 'search'. There are filters for 'roles' and 'ST Year' which allow you to narrow or focus your search. The 'Hospital' field will auto complete based upon locations for your area.

When the recipient's name is shown, tick the box next to it and click 'select'. Repeat the process to add more recipients. It is also possible to add multiple recipients at once by ticking next to the relevant names.

To remove a recipient: click on the relevant field to get the contacts box, search for the recipient to be removed, untick the box next to their name, click 'select'.

If you wish to send a copy to one or multiple recipients but do not wish to disclose their details in the header of the message, click on 'select' next to the 'BCC' box and add them as recipients in this field.

You will now be able to start composing your message. Enter the subject of the message and the body of the text. You have the option to 'send', 'discard' the message or 'Save as Draft'.

## DRAFTS

Saved messages are shown here for the user to edit/send them later.

| Drafts      |                             |                  |
|-------------|-----------------------------|------------------|
|             | Subject                     | Date             |
| 🗐 John Amos | Sample draft message (edit) | 24/10/2014 11:35 |
|             |                             |                  |
|             |                             |                  |
|             |                             |                  |
|             |                             |                  |
|             |                             |                  |
|             |                             |                  |

Clicking on the message will take you back to a compose screen so you can edit and send it. You can delete items directly out of the drafts screen as well, by ticking the box next to it and ...... clicking 'Delete'.

## **Sent**

Sent messages are stored here for reference.

| Messages           |                        |                          | e                |
|--------------------|------------------------|--------------------------|------------------|
| Inbox Sent Draft   | s Compose              |                          |                  |
| Sent               |                        |                          |                  |
| To: Subject: Date: | to                     |                          | Search           |
| 1 2                |                        |                          |                  |
|                    | To                     | Subject                  | Date             |
|                    | Gp TraineeA            | Next tutorial (view)     | 23/10/2014 13:14 |
|                    | Jamie Meecham          | hello 310711 (view)      | 31/07/2011 10:31 |
|                    | ES super1              | RE: Test (view)          | 09/01/2008 11:21 |
|                    | Educational Supervisor | teaching sign off (view) | 31/08/2007 14:47 |
|                    | User54 User54          | teaching sign off (view) | 31/08/2007 14:04 |
|                    | ES super1              | teaching sign off (view) | 31/08/2007 14:02 |
|                    | Graeme Miller          | asdsd (view)             | 22/08/2007 11:23 |
|                    | Graeme Miller          | from trainee a (view)    | 22/08/2007 11:21 |
|                    | Educational Supervisor | sasdfa (view)            | 21/08/2007 16:14 |
|                    | Educational Supervisor | testing testing (view)   | 21/08/2007 16:12 |
| 1 2                |                        |                          |                  |

# TRAINEE RELATED ACTIVITIES

The trainee activities relate to functions the Educational Supervisor/Trainer needs to complete for each individual trainee. Depending on your relationship with the Trainee within the ePortfolio, you will be able to perform different functions.

## SWITCHING ROLES

#### It is possible that you will have more than one role within the ePortfolio. When you first log in to the site you will be asked to choose/confirm the role that you are logging in for. If you have more than one role will see the following 'Swich Role' option in the left hand menu.

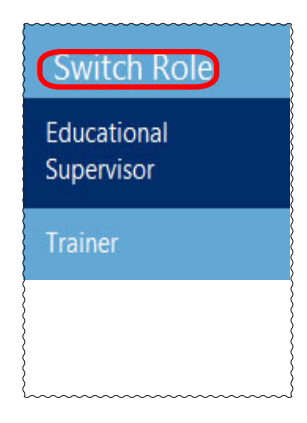

To switch from your role of Trainer to another Role, follow the steps below.

- 1. Locate the 'Switch Roles' secion in the left hand menu.
- 2. Select the role you wish to switch to by clicking with the mouse.
- 3. The screen will refresh with your new role assigned. You will then need to reselect the trainee you wish to see.

# **S**ELECTING **T**RAINEES

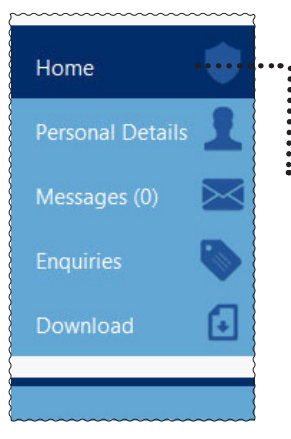

. .

Trainees linked to you will show on the welcome page. To select a trainee click on their name and their dashboard will be displayed. Click on 'Summary' for an overview of the contents of the trainee's eportfolio.Click on 'home' above 'personal details' at any time to return to the welcome page.

| Select Trainees          |                                                                                              |           |
|--------------------------|----------------------------------------------------------------------------------------------|-----------|
| Trainee                  | Post                                                                                         | Downloads |
| <br><u>User1 testing</u> | ST2/(Geeks) London Specialty School of<br>General Practice/Accident &<br>Emergency/Full Time | Downloads |
| Declarations No          | ST1/(Geeks) London Specialty School of<br>General Practice/Accident &<br>Emergency/Full Time | Downloads |

| This side                                                               |                                                              |                                                                                                    |                                                                      |           |            |                  |            |                  |             |
|-------------------------------------------------------------------------|--------------------------------------------------------------|----------------------------------------------------------------------------------------------------|----------------------------------------------------------------------|-----------|------------|------------------|------------|------------------|-------------|
| bar will                                                                |                                                              |                                                                                                    |                                                                      |           |            |                  |            |                  |             |
| always                                                                  | trick Oshea<br>Iucational Supervisor<br>2005                 | Summary                                                                                                    | of Jenny Williams                                                    |           |            |                  |            |                  | ÷           |
| show your<br>currently<br>selected                                      | ny Williams O<br>noral Data Ita<br>nangas (R) 🔤<br>gatikas 😜 | Title:<br>First name:<br>Surname:<br>GMC number:<br>Training number<br>Email:<br>Espected end of<br>Training date | Dr<br>Jenny<br>20030<br><br>jennywilliamsBust.co<br>28/02/2015 (511) |           |            |                  |            |                  |             |
| trainee.                                                                |                                                              | Posts                                                                                                    |                                                                      |           |            |                  |            |                  |             |
| Su                                                                      | anmany                                                       | Post                                                                                                    |                                                                      |           | From       |                  | То         |                  |             |
| La.                                                                     | aming Log                                                    | ST1/(Geeks) St George's                                                                                           | Hospital - A&E/Accident & Emergency/F                                | ull Time  | 01/08/2013 |                  | 28/08/2014 |                  |             |
| *0<br>Re                                                                | or<br>Mew Preparation                                        | STL/(Geeks) London Specialty School of General Practice/Accident & Emergency/Full 28/08/2054<br>Time              |                                                                      |           |            | 28/02/2015       |            |                  |             |
| Eu<br>Pa                                                                | ldence<br>185                                                | Next Review                                                                                                    |                                                                      |           |            |                  |            |                  |             |
| 24                                                                      | malan Coversion                                              | Requirement                                                                                                    |                                                                      |           |            | Completed        |            |                  |             |
| Ed                                                                      | Loanors' Notes                                               | minICEX or COT                                                                                                    |                                                                      |           |            | ٥                |            |                  |             |
| 0                                                                       | impetance Areas                                              | СЬО                                                                                                    |                                                                      |           |            | 0                |            |                  |             |
| 20                                                                      | ogess to Cartification                                       | MSF                                                                                                    |                                                                      |           |            | 0                |            |                  |             |
| -                                                                       | 2000 CA CA                                                   | PSQ                                                                                                    |                                                                      |           |            | 0                |            |                  |             |
| s                                                                       | witch Role:                                                  | CSR                                                                                                    |                                                                      |           |            | 9                |            |                  |             |
| Lacar Administrator<br>E dua torial Supervisor<br>A salement Expervisor |                                                              | Declaratio                                                                                                    | ns                                                                   |           |            |                  |            |                  |             |
|                                                                         |                                                              | Declaration                                                                                                    |                                                                      | Signed By |            | Signed           |            | Countersigned    |             |
|                                                                         |                                                              | Probity: Professional O                                                                                           | bligations                                                           | Trainee   |            | 08/08/2013 10:01 |            | Not required     |             |
|                                                                         |                                                              | Health: Professional Of                                                                                           | bligations                                                           | Trainee   |            | 08/08/2013 10:04 |            | Not required     |             |
|                                                                         |                                                              | Educational Agreemen                                                                                              | u.                                                                   | trainee   |            | 0810872013-22104 |            | 2//08/4018-17:49 | eclarations |
|                                                                         |                                                              |                                                                                                    |                                                                      |           |            |                  |            |                  |             |

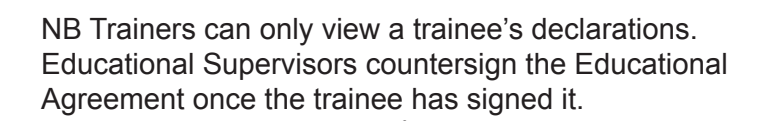

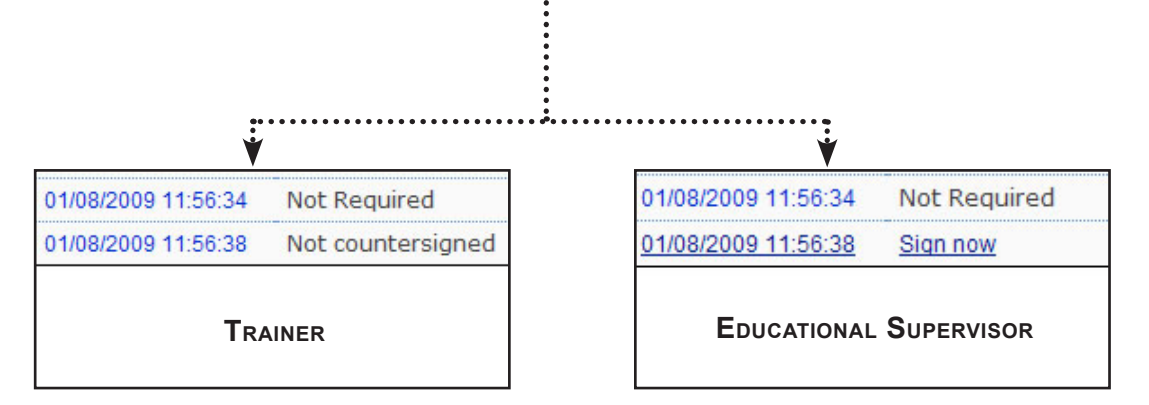

## You are also able to see which Declarations your trainee has signed in previous posts.

| Declaration                                                                                                    | S                                                              |                                                                           |                                                   |   |
|----------------------------------------------------------------------------------------------------|----------------------------------------------------------------|---------------------------------------------------------------------------|---------------------------------------------------|---|
| Declaration                                                                                                    | Signed By                                                      | Signed                                                                    | Countersigned                                     |   |
| Probity: Professional Oblig                                                                                          | gations Trainee                                                | 08/08/2013 10:01                                                          | Not required                                      |   |
| Health: Professional Oblig                                                                                           | gations Trainee                                                | 08/08/2013 10:04                                                          | Not required                                      |   |
| Educational Agreement                                                                                                | Trainee                                                        | 08/08/2013 10:04                                                          | 27/08/2013 17:26                                  |   |
|                                                                                                    |                                                                |                                                                           | Historical Declarations                           | ) |
| Dedarations signed prio                                                                                              | r to August 2010                                               |                                                                           | Ŷ                                                 |   |
| Denalations sumeri finiti                                                                                            | I to Addust 2010                                               |                                                                           |                                                   |   |
| ST1//Market Street Health Group                                                                                      | /General Practice/Full Time                                    | 04/02/2009 - 04/08/2009                                                   |                                                   |   |
| ST1//Market Street Health Group,                                                                                     | /General Practice/Full Time                                    | 04/02/2009 - 04/08/2009                                                   | -                                                 |   |
| ST1//Market Street Health Group,<br>Type                                                                             | /General Practice/Full Time<br>Signed By                       | 04/02/2009 - 04/08/2009<br>Signed                                         | Countersigned                                     |   |
| ST1//Market Street Health Group,<br>Type<br>Educational Agreement                                                    | /General Practice/Full Time<br>Signed By<br>Trainee            | 04/02/2009 - 04/08/2009<br>Signed<br>13/02/2009 12:46                     | Countersigned 24/06/2009 21:11                    |   |
| ST1//Market Street Health Group,<br>Type<br>Educational Agreement<br>Health: Regulatory and voluntary<br>proceedings | /General Practice/Full Time<br>Signed By<br>Trainee<br>Trainee | 04/02/2009 - 04/08/2009<br>Signed<br>13/02/2009 12:46<br>13/02/2009 12:46 | Countersigned<br>24/06/2009 21:11<br>Not required |   |

Historical Declarations can't be edited in any way, they are just for reference.

## LEARNING LOG

#### Functions Available

- Read/Lock a Shared Log Entry
- Comment on Log Entries
- Validate Log Entry Against a Professional Competence

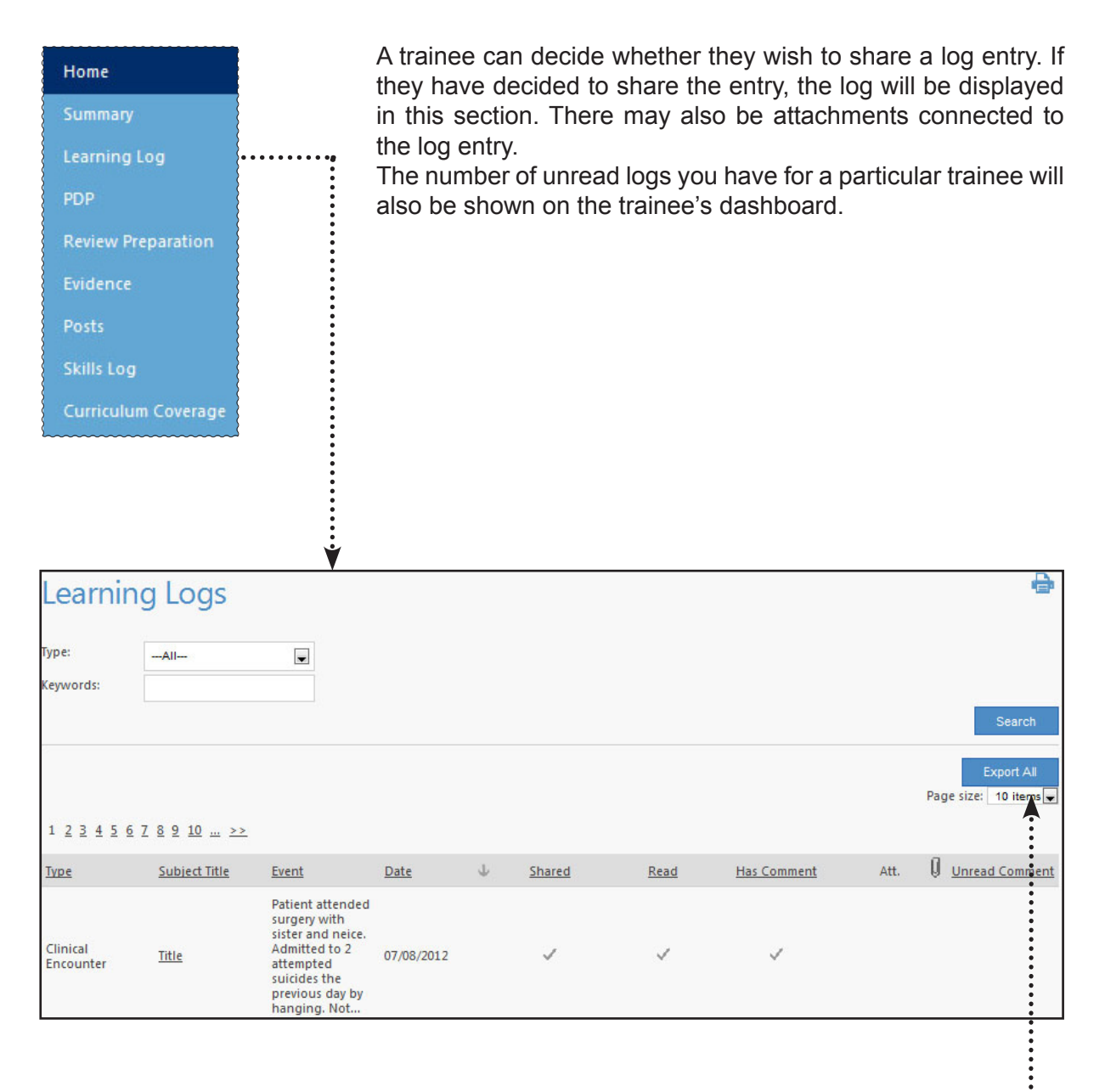

Users can specify how many Logs are displayed per page (10/15/20/25) using the drop down option.

## NAVIGATE THE LEARNING LOG

The Learning Log has several tools to help you navigate it. By default it shows only the most recent entries. However you can change what is viewed here.

1. By selecting on a Learning Log Type from the drop down and clicking 'search', you can filter to display only those entries.

| •             |                                                                                                    |  |  |                                   |
|---------------|----------------------------------------------------------------------------------------------------|--|--|-----------------------------------|
| Туре:         | All                                                                                                    |  |  |                                   |
| Keywords:     | Clinical Encounter<br>Professional Conversation<br>Tutorial<br>Reading<br>Course/Certificate                                                                   |  |  | Search                            |
| 1 2 3 4 5 6 7 | Lecture/Seminar<br>Out of Hours Session<br>Audit/Project<br>Significant Event Analysis<br>eLearning Session<br>Placement Planning Meeting<br>Academic Activity |  |  | Export All<br>Page size: 10 items |

- 2. If you have selected this, clicking on 'All' will take you back to viewing all the Logs.
- 3. You can also switch between each page by the numbered links at the top and bottom opf the table.

|      | ~~~~     | ~~~~ | ~~~~ | ~~~~ | ~~~~   | ~~~~ | ~~~~     | ~~~~ | ~~~~~ | ~~~~ | ~~~~~~ |
|------|----------|------|------|------|--------|------|----------|------|-------|------|--------|
| 1    | 2        | 3    | 4    | 5    | 6      | 7    | 8        | g    | 10    |      | >>     |
| { ┻  | <u> </u> | _    | -    | _    | $\sim$ | -    | $\simeq$ | _    | 10    |      | ~ ~    |
| 6000 |          |      |      |      |        |      |          |      |       |      |        |

4. Finally you can click on any of the headings to sort by that column type.

| Type | Subject Title | Event | Date | Ŧ | Shared | Read | Has | Att.                                    | Unread |
|------|---------------|-------|------|---|--------|------|-----|-----------------------------------------|--------|
|      |               |       |      |   |        |      |     | Sec. Sec. Sec. Sec. Sec. Sec. Sec. Sec. | 040    |

## READ A LEARNING LOG ENTRY

To read a shared log entry, follow the steps below;

- 1. Click on 'Learning Log' on the left hand menu.
- 2. You can choose whether you wish to see all the logs or just specific logs; for example, only Clinical Encounters.
- 3. When you have found the entry you wish to view, click the title next to the entry.
- 4. The log will open up to display the contents of the log.

| Current Selections                                                                                                    |                        | date Evidence - |
|----------------------------------------------------------------------------------------------------|------------------------|-----------------|
|                                                                                                    |                        |                 |
| Name                                                                                                    | Competence             | Delete          |
| 3.01 Healthy People: promoting health and preventing disease                                                                     |                        | <b>D</b>        |
| 3.04 Care of Children and Young People                                                                                           |                        | Î               |
| Date: 01/08/2012                                                                                                    |                        |                 |
| Subject title: Title                                                                                                    |                        |                 |
| What happened?<br>Mother consulted about her daughter who is a vegetarian, wanted me to persuade her daughter that she was not ( | etting the right diet. |                 |
| What, if anything, happened subsequently? Test.                                                                                  |                        |                 |
| What did you learn? Who is the patient? What was the reason for the encounter?                                                   |                        |                 |
| What will you do differently in future? Be open and ask about reasons for consultation and be more re                            | eceptive to cues.      |                 |
| What further learning needs did you identify? Test.                                                                              |                        |                 |
| How and when will you address these? Test.                                                                                       |                        |                 |
|                                                                                                    |                        |                 |

- 5. You can then mark the entry as read by clicking on 'Mark as Read/Lock' at the top of the screen.
- 6. The entry will then be marked as read and prevent further editing by the Trainee.

## COMMENT ON LOG ENTRIES

Once you have read a log entry, you may wish to make a comment. The trainee will be able to see this comment and may also wish to reply.

- 1. Click on 'Learning Log' on the left hand menu.
- 2. You can choose whether you wish to see all the logs or just specific logs; for example, only Clinical Encounters.
- 3. When you have found the entry you wish to view, click the title next to the entry.

| View Log: Clinical Encou                                         | Nexta Ma                                                                        | ark as Read/Locked Valid | ate Evidence |
|------------------------------------------------------------------|---------------------------------------------------------------------------------|--------------------------|--------------|
| Current Selections                                               |                                                                                 |                          |              |
| Name                                                             |                                                                                 | Competence               | Delete       |
| 3.01 Healthy People: promoting health and preventi               | ng disease                                                                      |                          | <b>III</b>   |
| 3.04 Care of Children and Young People                           |                                                                                 |                          | Ē            |
| Date:                                                            | 01/08/2012                                                                      |                          |              |
| Subject title:                                                   | Title                                                                           |                          |              |
| What happened?<br>Mother consulted about her daughter who is a v | egetarian, wanted me to persuade her daughter that she was not getting the righ | nt diet.                 |              |
| What, if anything, happened subsequently?                        | Test.                                                                           |                          |              |
| What did you learn?                                              | Who is the patient? What was the reason for the encounter?                      |                          |              |
| What will you do differently in future?                          | Be open and ask about reasons for consultation and be more receptive to cue     | s.                       |              |
| What further learning needs did you identify?                    | Test.                                                                           |                          |              |
| How and when will you address these?                             | Test.                                                                           |                          |              |

3. Click on 'New Comment' at the bottom of the screen.

|                |                        |        | ×    |
|----------------|------------------------|--------|------|
| Learning       | log comment details    |        |      |
| Date created:  | 05 November 2014 11:44 |        |      |
| Last modified: | 05 November 2014 11:44 |        |      |
| Comment: *     |                        |        |      |
| B              |                        |        |      |
| c              |                        |        | -    |
|                |                        | Cancel | Save |
|                |                        |        |      |

4. Enter the comment and then click "Save". You can also view and update previous comments you have made and view comments made by the trainee and other Trainers.

## VALIDATE EVIDENCE IN LEARNING LOG ENTRY

In validating evidence, the Supervisor is confirming that the evidence is of good enough quality for others to use in making assessments of performance, i.e. that it relates to the chosen competency area and shows meaningful reflection. Validation does not imply that competence has been achieved. This function can also be used to add/amend Curriculum Statement Headings for Learning Log entries up until an entry has been marked as read.

- 1. Click on 'Learning Log' on the left hand menu.
- 2. You can choose whether you wish to see all the logs or just specific logs; for example, only Clinical Encounters.
- 3. When you have found the entry you wish to view, click the title next to the entry..
- 4. Click on 'Validate evidence'.

| Pick Prof             | essional Competence Areas                                                                                                    |        | Ð    |
|-----------------------|----------------------------------------------------------------------------------------------------|--------|------|
| « Return to learning  | log entry                                                                                                    |        |      |
| Pick Professional Com | petence Areas Select Descriptors                                                                                                    |        |      |
| Competences:          | Communication and consultation skills Practising holistically Data gathering and interpretation Making a diagnosis/decisions Clinical management Managing medical complexity Primary care admin and IMT Working with colleagues and in teams Community orientation Maintaining performance, learning and teaching Maintaining an ethical approach Fitness to practise |        |      |
|                       |                                                                                                    | Cancel | Save |

- 5. Tick to add a professional competence and then 'Save'. You can also remove any current selections.
- 6. If you wish to amend the curriculum statement links, these can be found under the 'Select Descriptors' tab.

The curriculum statement headings map to 'curriculum coverage' and professional competences map to the 'Competence Areas' in the reviews and can be viewed in summary tables via the respective links in the left hand menu.

#### \*The curriculum statement headings were updated August 2012\*

- Any Learning Logs created before the update will maintain their association with the previous curriculum statement headings.
- Learning Logs created or edited after the update will only be linkable to the new curriculum statement headings (if the entry had previous curriculum statement headings chosen, they will be removed and displayed to the user for reference purposes only in order to provide a guideline for selecting from the updated values).
- The curriculum statement headings summary table (counting log entries) will appear twice where a Trainee has validated logs against both versions.

## PERSONAL DEVELOPMENT PLAN

#### Functions Available

• View a Trainee's PDP Entries

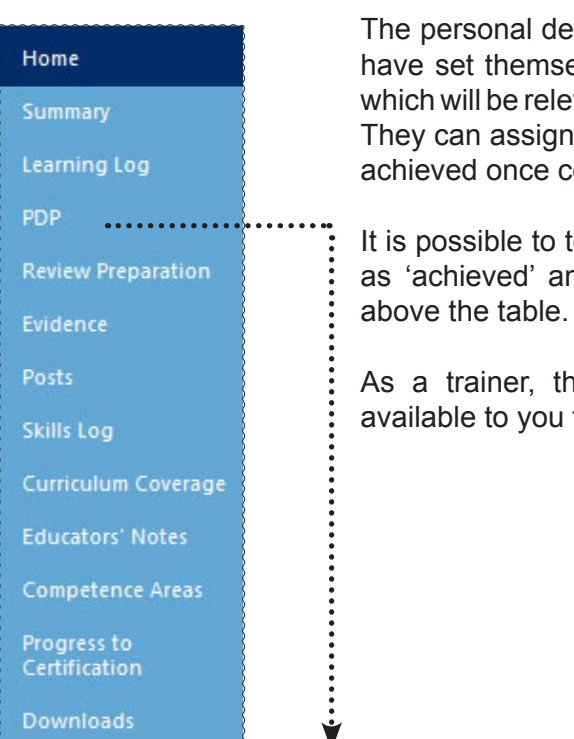

The personal development plan contains objectives that trainees have set themselves and that have been agreed at review time which will be relevant to their continuing professional development. They can assign timescales to their objectives and mark them as achieved once completed.

It is possible to toggle between viwing 'all' entries, those 'marked as 'achieved' and those that are still 'active' using the display above the table.

As a trainer, the personal development plan section is only available to you for viewing.

| PDPs                 |                                    |                |                                         |              | -8-    |
|----------------------|------------------------------------|----------------|-----------------------------------------|--------------|--------|
| Find:<br>Displaying: | All                                |                |                                         | Di           | splay  |
| Date<br>Created      | Learning Objectives                | Target<br>Date | Action Plan                             | Achieve<br>d | Att. 🚺 |
| 24/10/201<br>4       | Here is the title (from log entry) | 01/10/201<br>4 | Here is the title                       |              |        |
| 18/02/201<br>3       | ww (From Log entry)                | 18/02/201<br>3 | ww (From Log entry) - (Time Scale: )    |              |        |
| 02/12/201<br>2       | Telephone consulting and triage To | 02/12/201<br>2 | -Intially sit on morning telephone      |              |        |
| 27/09/201<br>2       | test5 (From Log entry)             | 27/09/201<br>2 | test6 (From Log entry) - (Time Scale: ) |              |        |
| 07/08/201<br>2       | I need to learn more about what    | 07/08/201<br>2 | Read local guidelines on referral to    | ~            |        |

A

## **E**VIDENCE

#### Functions Available

- View submissions information
- Complete new submissions •

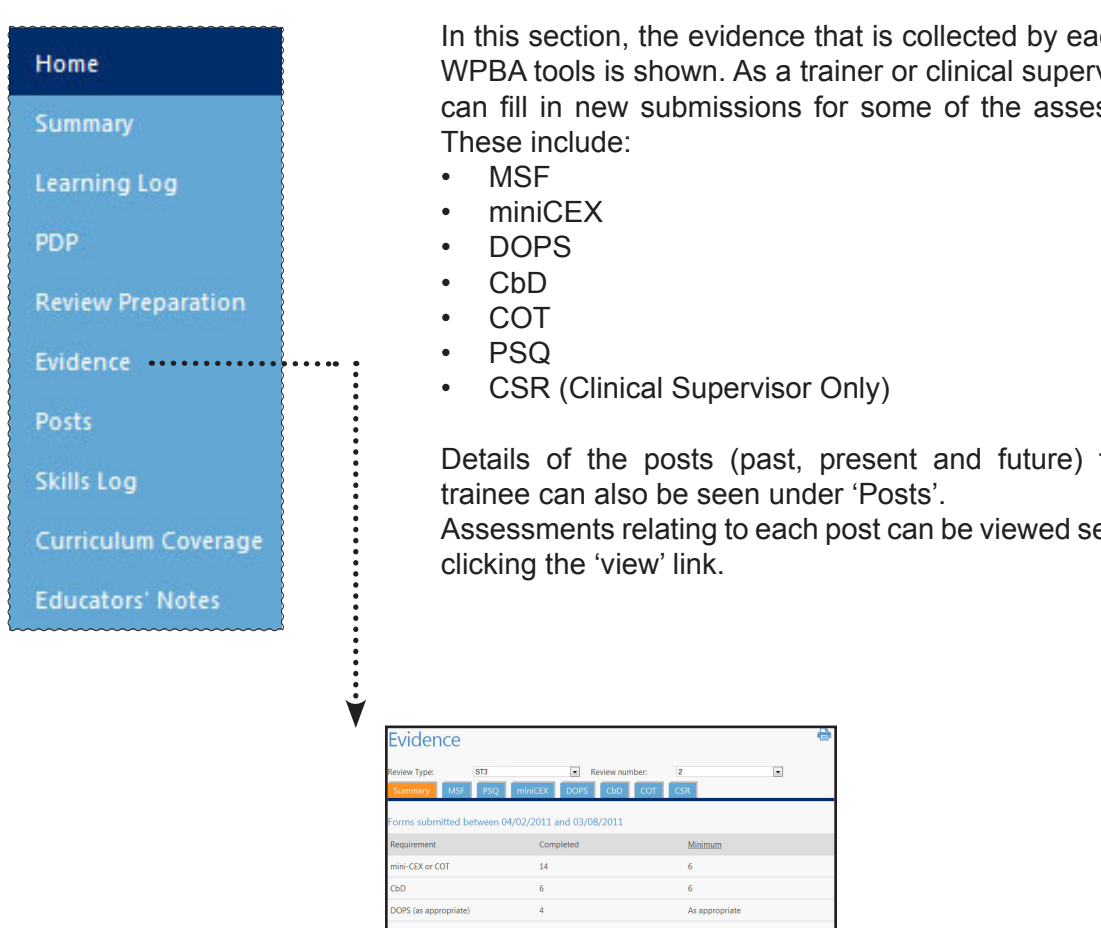

# Posts

| Posts                                                                     | Dates                     | Educational Supervisor | Clinical<br>Supervisors/Trainers/Ac<br>ademic Supervisors | Assessments |
|---------------------------------------------------------------------------|---------------------------|------------------------|-----------------------------------------------------------|-------------|
| ST1//Z RCGP Test<br>Location 1/Care of<br>Elderly/Part Time 60%           | 01/01/2010-<br>19/03/2012 | ES super1              | James Brown                                               | View        |
| ST1//Z RCGP Test<br>Location 1/Community<br>Child Health/Part Time<br>60% | 02/07/2010-<br>19/03/2012 | ES super1              | James Brown                                               | View        |

10 (10 if in

In this section, the evidence that is collected by each of the WPBA tools is shown. As a trainer or clinical supervisor you can fill in new submissions for some of the assessments.

Details of the posts (past, present and future) for each

Assessments relating to each post can be viewed separately

| Pa | ade  | 18 |
|----|------|----|
|    | age. | 10 |

## VIEW SUBMISSIONS INFORMATION

Here you can view information on your trainee's current assessments. There are two columns; the completed column shows the total number of assessments that have been submitted and the minimum column shows the minimum number that should be completed before the review based upon a full time training schedule.

| Evidence                                                   |                                  | 4                          |
|------------------------------------------------------------|----------------------------------|----------------------------|
| Review Type: ST3 Summary MSF PSQ min                       | Review number: iCEX DOPS CbD COT | 2<br>CSR                   |
| Forms submitted between 04/02/2                            | 2011 and 03/08/2011              |                            |
| Requirement                                                | Completed                        | Minimum                    |
| mini-CEX or COT                                            | 14                               | б                          |
| CbD                                                        | 6                                | 6                          |
| DOPS (as appropriate)                                      | 4                                | As appropriate             |
| PSQ (if not yet completed in ST3)                          | 1                                | 1                          |
| MSF (5 clinicians and 5 non-clinicians if in Primary Care) | 12                               | 10 (10 if in primary care) |

The information listed gives a summary of the number of assessments that the trainee has to complete or has completed in preparation for their next review. The 2 drop-down boxes let you select the review types. First you select ST year. Then you can select the review number. The Review numbers that appear will depend on the number of reviews created for the trainee in that ST year. Additionally there will always be a option labeled "(Not Created)" in this menu. This covers review periods where evidence will be required but the review has not yet been created. For more information on creating reviews, please see page 22.

The 'Minimum' column title is also a link to the minimum evidence requirements page of the RCGP Curriculum Website.

You will currently be in summary mode. To have a more detailed look into each of the assessments, select by clicking on the name of the assessment (circled above). Each of the assessment screens will have similar layouts. For demonstration purposes we will use the DOPS information for this trainee.

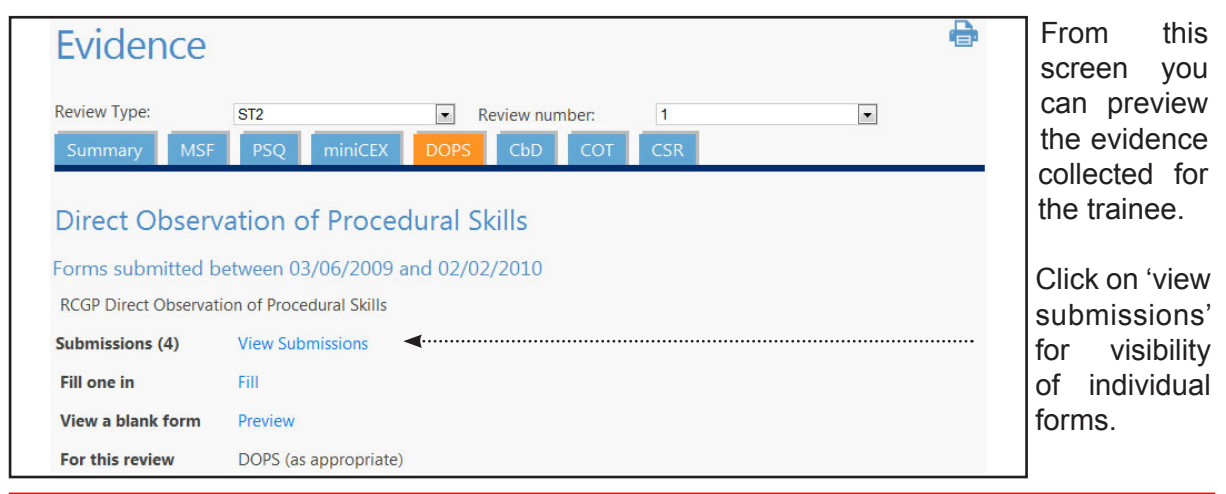

Please note, to view the correct review period summary a review date must be set. Please see the review date section on page 23.

## COMPLETE NEW SUBMISSIONS

As a trainer you can complete new submissions for miniCEX, DOPS, CbD, COT and CSR. We will continue using DOPs as an example.

| Evidence                    |                                                         |
|-----------------------------|---------------------------------------------------------|
| Review Type:<br>Summary MSF | ST2  Review number:    PSQ  miniCEX    DOPS  CbD    CbD |
| Direct Observ               | vation of Procedural Skills                             |
| Forms submitted b           | etween 03/06/2009 and 02/02/2010                        |
| RCGP Direct Observat        | ion of Procedural Skills                                |
| Submissions (4)             | View Submissions                                        |
| Fill one in                 | Fill                                                    |
| View a blank form           | Preview                                                 |
| For this review             | DOPS (as appropriate)                                   |

- 1. Click on DOPS as circled above
- 2. Click on the 'Fill'
- 3. A blank form will open up allowing you to complete the assessment information.
- 4. Click 'Submit' once completed.

| Doctor's Surname:                                                      | TraineeA                                              |                                |                                       |                              |                     |                     |
|------------------------------------------------------------------------|-------------------------------------------------------|--------------------------------|---------------------------------------|------------------------------|---------------------|---------------------|
| Doctor's Forename:                                                     | Gp                                                    |                                |                                       |                              |                     |                     |
| Doctor's GMC Number:                                                   | 123Train                                              |                                |                                       |                              |                     |                     |
| Clinical setting: *                                                    | Select                                                | -                              |                                       |                              |                     |                     |
| Procedure: *                                                           | Select                                                | -                              |                                       |                              |                     |                     |
| If Other, please specify:                                              |                                                       |                                |                                       |                              |                     |                     |
| Assessor's position: *                                                 | Select                                                | ¥                              |                                       |                              |                     |                     |
| Number of previous DOPS<br>observed by assessor with ANY<br>trainee: * | Select                                                | ¥                              |                                       |                              |                     |                     |
| Number of times procedure<br>performed by this trainee: *              | Select                                                | ¥                              |                                       |                              |                     |                     |
| Difficulty of procedure: *                                             | Select                                                | -                              |                                       |                              |                     |                     |
| Please grade the following a<br>Please mark as 'Insufficient Evid      | areas using the scale b<br>lence' if you have not obs | elow:<br>erved the behaviour a | and feel unable to commer             | nt.                          |                     |                     |
| Area                                                                   |                                                       | Grade                          |                                       |                              |                     |                     |
| Demonstrates understanding of anatomy, technique of procede            | of indications, relevant<br>ure                       | Insufficient<br>evidence       | C Below expectation<br>for completion | C Borderline for completion  |                     |                     |
| Obtains informed consent                                               |                                                       | Insufficient<br>evidence       | e Below expectation for completion    | C Borderline for completion  |                     |                     |
| Demonstrates appropriate prej                                          | paration pre-procedure                                | Insufficient<br>evidence       | Below expectation<br>for completion   | © Borderline for completion  | © Meets expectation | C Above expectation |
|                                                                        |                                                       | 😻 Insufficient                 | e Below expectation                   | Borderline for<br>completion | e Meets expectation | © Above expectation |

## **E**DUCATORS' **N**OTES

| PDP<br>Review Preparati<br>Evidence | ion    | This section allows for trainers, clinical supervisors, educational supervisors and Deanery/LETB assessment leads/administrators to enter comments in the trainee's ePortfolio. This could include a note about interim meetings that don't fit easily anywhere else or additional information user feel is important that you con't enter ensure feel is |
|-------------------------------------|--------|----------------------------------------------------------------------------------------------------|
| Posts                               |        | Each entry will be date stamped, with the name of the person who                                                                                                    |
| Skills Log                          |        | entered it and a subject field. Trainees will be able to view everything that is entered in this section, but will only be able to respond to it                                                                                                    |
| Curriculum Cove                     | rage   | through their learning log. It will also be available to the ARCP Panels.                                                                                                    |
| Educators' Notes                    | s;     | To add a new note, click on 'Add New', enter a Subject and the details.                                                                                                    |
| Competence Are                      | as     | timestamp and the Name and Title of the person making the entry.                                                                                                    |
| Progress to<br>Certification        |        |                                                                                                    |
| Downloads                           |        |                                                                                                    |
| ٦                                   | Vew    | Educators' Note                                                                                                    |
| Da                                  | ate:   | 05/11/2014                                                                                                    |
| Tit                                 | tle: * |                                                                                                    |
| N                                   | ote: * | · · · · · · · · · · · · · · · · · · ·                                                                                                    |
|                                     |        | Cancel Save                                                                                                    |
|                                     |        |                                                                                                    |
|                                     |        |                                                                                                    |
|                                     |        |                                                                                                    |

## **R**EVIEWS

#### Functions Available

- Create and Amend Review Date
- Curriculum Coverage
- Skills Log
- Trainee Self Rating
- Professional Competences

#### Home

The 'Review Preparation' section allows you to review a trainee's coverage of the curriculum and their progress against professional competences in a given review period.

Learning Log

PDP

**Review Preparation** 

Evidence

Posts

Skills Log

Curriculum Coverage

Educators' Notes

ofessional competences in a given review period.

Only Educational Supervisors and Administrators can create new reviews. The following section will pertain only to Educational Supervisors. Notes for Trainers/ Clinical Supervisors will follow this section.

| Review                  | /S          |                          |                         |                           |      |      |                  |
|-------------------------|-------------|--------------------------|-------------------------|---------------------------|------|------|------------------|
| « Return to prev        | vious page  |                          |                         |                           |      |      |                  |
| End Of<br>Review Period | Review Type | Outcome                  | Self Rating<br>Complete | Is Accepted<br>By Trainee | Edit | View |                  |
| 01/10/2014              | ST1-1       | Satisfactory<br>progress | $\checkmark$            | ~                         |      | View | Download         |
| 01/04/2015              | ST1-2       |                          |                         |                           | Ø    |      |                  |
|                         |             |                          |                         |                           |      |      | Add New Review » |
|                         |             |                          |                         |                           |      |      |                  |
|                         |             |                          |                         |                           |      |      |                  |
|                         |             |                          |                         |                           |      |      |                  |
|                         |             |                          |                         |                           |      |      |                  |
|                         |             |                          |                         |                           |      |      |                  |
|                         |             |                          |                         |                           |      |      |                  |

## **RECORD NEW REVIEW**

The evidence collected in the ePortfolio is reviewed at six monthly intervals by the Educational Supervisor.

For the current post, you will need to set an appointment for the review, making sure you specify the correct ST year.

Once the review is completed, you will need to complete the information in the form.

- 1. Click on 'Review Preparation' on the left hand menu bar and then 'Add New Review'. NB You can't create or edit a review until the Educational Agreement has been countersigned.
- 2. The Setup page will appear as below.

| Add / Edit                                                                                      | Review     |   |        | ÷    |
|-------------------------------------------------------------------------------------------------|------------|---|--------|------|
| End of review period: *<br>Type of Review: *<br>During post: *<br>Location: *<br>Review number: | 01/10/2015 | × |        |      |
|                                                                                                 |            |   | Cancel | Save |

This section is required in order to set the end of review date and location for the trainee review. This is completed before the review takes place. The date will default to 6 months from the last review date.

You will just need to ensure you select the correct ST year for the review.

Click 'Save'.

After the review has taken place you will need to return to this entry, complete all sections and provide a recommendation. Information on how to re-open the entry is shown on the next page.

#### **REVIEW DATES**

The 'end of review period' review dates determine where evidence and the competence self-rating form is seen for the trainee. Setting them correctly is therefore very important. The following section covers each part of the review individually.

| Add / Edit              | Review     |   |        | ÷    |
|-------------------------|------------|---|--------|------|
| End of review period: * | 01/10/2015 |   |        |      |
| Type of Review: *       | Select     | • |        |      |
| During post: *          | Select     | • |        |      |
| Location: *             |            |   |        |      |
| Review number:          |            |   |        |      |
|                         |            |   | Cancel | Save |

The End of the Review Period date should be selected as the final day of the 6 month review period. This will allow all the trainee evidence and the competence self-rating to be submitted for the correct review. If for some reason, your trainee has last minute evidence to submit and will not have it in on time, you can change this review date to a date after they will have submitted the last item. You can see the date and type of the last review above this.

Initially, the review does not have to be completed in full - only the date and type of the review need to be saved and the review can be edited later when the actual review meeting takes place.

Note: Each stage of the review has a 'Save' function at the bottom of the screen allowing you to return and add to/edit each section at your convenience, as opposed to completing the review in one sitting.

## **REVIEW FEEDBACK**

Once the Review creation process has been completed, you can comment on each of the areas covered by the review. All of them are important so you need to complete all sections.

It is possible to navigate to a specific section using the links to complete each section of the review in any order. Use the 'continue' button and this will allow you to navigate to the next section as long as all the boxes have had entries made.

The comments entered will be seen by both the trainee and the ARCP panel.

Curriculum Coverage Comments

| How has the curriculum coverage developed since the last review?: *                                      |   |
|----------------------------------------------------------------------------------------------------|---|
|                                                                                                    | * |
| Please comment on the curriculum coverage<br>in relation to the stage of training and<br>current post: * |   |
| On which areas of the curriculum does the                                                                |   |
| trainee now need to focus their attention<br>before their next review?: *                                |   |
|                                                                                                    | * |

The first area that you get the option to comment on is the Curriculum Coverage of the trainee. Through their learning log, the trainee should be showing they are covering the curriculum. This is your opportunity to comment on how they are doing, and identify areas for improvement.

| Skills Log Comments                                                                                                |        |  |  |  |
|----------------------------------------------------------------------------------------------------|--------|--|--|--|
| Given the trainee's current level of<br>experience, please comment on their<br>coverage of the mandatory skills: * | ۰<br>۰ |  |  |  |
| On which skills does the trainee now need to focus their attention before their next review:                       |        |  |  |  |

The next section allows you to comment directly on the trainee's Skills Log. This is how you keep track of their DOPS coverage. The trainee needs to have completed the 8 Mandatory DOPS by the end of their training. You can note how they are progressing and advise the trainee what areas to work on.

| * |
|---|
|   |
| - |
| A |
| - |
|   |

Next are the PDP comments - You can note how they are progressing and advise the trainee what areas to work on.

The next sections are the Competence Areas comments from the Trainee's self-rating and the Competence Areas comments section for the Educational Supervisor.

| Rating: *                                                                                                    | NFD - Meets Expectations                                          |                         | Trainoo's Re                                  | sponse                      |  |
|----------------------------------------------------------------------------------------------------|-------------------------------------------------------------------|-------------------------|-----------------------------------------------|-----------------------------|--|
| Dated:                                                                                                    | 05/11/2014 15:53                                                  |                         | framee s ite                                  | esponse                     |  |
| Evidence to Support<br>Rating (Please explain                                                                           | ************                                                      | *                       | Rating:                                       | NFD - Meets<br>Expectations |  |
| why the evidence                                                                                                    |                                                                   |                         | Dated:                                        | 02/10/2013 10:4             |  |
| assessment. If you<br>consider further evidenc<br>is required to fully                                                  | e                                                                 | Ŧ                       | Evidence to sup<br>Rating:<br>qwf5rehg        | port                        |  |
| demonstrate your<br>assessment of the<br>trainee's progression in                                                       |                                                                   |                         | Previous eviden<br>the last review:           | ce from                     |  |
| this area, you may select<br>up to a further 3 pieces of<br>additional evidence to<br>support your rating<br>below.): * | of                                                                |                         | Actions before r<br>Review:<br>hhhhhhhhhhhhhh | h                           |  |
| Previous evidence from<br>the last review:                                                                              |                                                                   |                         |                                               |                             |  |
| Agreed Actions before<br>next Review: *                                                                                 | *****                                                             | *                       |                                               |                             |  |
| Link to PDP:                                                                                                    | Ξ.                                                                | Ŧ                       |                                               |                             |  |
| Evidence:<br>(If you would like to se<br>rating, please do so here                                                      | ect additional evidence to su<br>NB, this is optional, not a requ | pport your<br>lirement) | Tagged Lea                                    | arning Evidence             |  |
| There is currently no tag                                                                                               | ged evidence to display                                           |                         | There is currently                            | y no tagged evidence        |  |
| Does the ES agree that<br>the evidence the trainee<br>has provided<br>demonstrates sufficient<br>progression in the     | ● Yes <sup>©</sup> No                                             |                         |                                               |                             |  |

Here you need to comment on the quality of the evidence presented in the ePortfolio and how well the examples demonstrate each of the professional competence areas along with suggested actions. (Up to 5 of these actions comments can be linked to the agreed learning plan section on the final page of the review, copying the text). You should look though the linked learning log entries and the Evidence Section and comment on the formal assessments and where the Trainee can improve in all of these areas. It is also possible to link additional evidence to support your rating.

The final section provides a summary of your comments - you can return to the relevant stage to edit them as necessary - and here you can comment on the overall quality of the evidence presented for the review. You can also outline an agreed learning plan for the next review (a minimum of three, which will copy in to the trainee's PDP).

Quality of Evidence Presented

| Please comment on the range and quality of the evidence presented by the trainee: *                    | ZX CZX     |          |
|----------------------------------------------------------------------------------------------------|------------|----------|
|                                                                                                    |            | -        |
| Please comment on the degree of<br>meaningful reflection shown in the<br>learning log & PDP entries: * | dsv fxsv   |          |
| How can the trained improve the quality of                                                             |            |          |
| evidence presented before their next<br>review?; *                                                     | stdv df bv | <u>^</u> |

An additional mandatory question has been inserted at the end of the ESR to record details of any concerns or investigations for Revalidation purposes.

| Revalidation. Details of Concerns/Inve                                                                                                    | sugations  |
|----------------------------------------------------------------------------------------------------|------------|
| Are you aware if this trainee has been involved in any<br>conduct or Serious Untoward Incidents / Significant Even<br>Investigation or named in any complaint?: * | 🕆 Yes 🖲 No |
| If yes, are you aware if it has / these have been resolved<br>satisfactorily with no unresolved concerns about this<br>trainee's fitness to practice or conduct?: | O Yes O No |

Next you will make an overall recommendation with comments and identify areas for further development outlining the learning plan you have worked out with your trainee. You have the choice of 4 recommendations:

- **Satisfactory:** if you are happy with their outcome.

- **Unsatisfactory:** if they have not met their requirements or are falling short in some way

| None given 💌            | - <b>Panel opinion requested:</b> if you need the opinion of the panel for |
|-------------------------|----------------------------------------------------------------------------|
| None given              | this trainee                                                               |
| Satisfactory progress   | - <b>Out of Post:</b> when you are completing a mandatory review for a     |
| Unsatisfactory progress | trainee not currently in training. They may be on maternity leave for      |
| Panel opinion requested | example, but still require 6-monthly reviews                               |

#### COMPLETING THE REVIEW

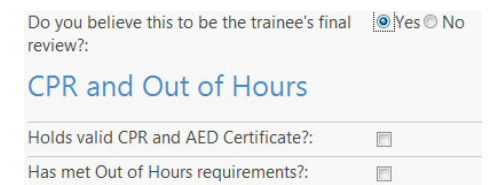

Near the bottom of the screen there is an option 'Do you believe this to be the trainee's final review?'. Choosing 'yes' provides further options to record achievement of OOH and CPR/ AED requirements. These should only be looked at for the FINAL REVIEW. This screen gives you the option to mark CPR/AED as achieved. This will appear ticked or unticked across all reviews, so you may see this ticked for a review other than the final review. If the trainee has achieved these requirements, these boxes should be left.

All trainees are required to have a number of Out of Hours (OOH) sessions to complete their training. These are done in their ST3 year, but may be supplemented in ST1 or ST2 on a pro-rata basis. You should check with your Deanery on the specifics of your trainee's requirements. For the Final Review only, you should check that your trainee has met these and you are satisfied with them. If you are, then you can tick this and it will mark OOH as complete for the trainee. It is possible your trainee will not have quite completed these by the time of their Final Review. If this is the case, you can still mark this off, but only if you have agreed with them that they will complete their requirement. If they still have OOH to complete, you should ensure they enter these as future Learning Log entries.

# Both of these are required for the final ARCP signoff by your Deanery, so it is important that for the Final Review these are ticked off.

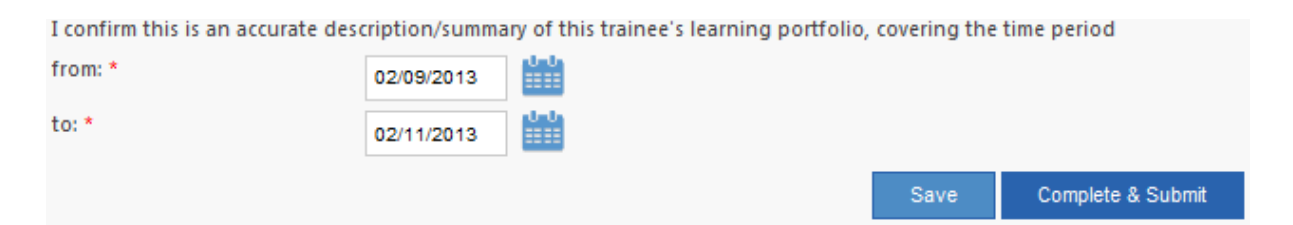

The dates at the bottom of the screen allow you to enter the dates since the last review and the present review date.

Finally you have the save options, there are two choices. "Save" saves the review, and you can go back in and edit it whenever you need to.

There is also a "Complete & Submit" option. When you click on this, you are signing off this review as complete. This will send a message to the trainee that they have a review pending for them to accept. They will allow them to read this review and countersign it. Once they have accepted the review it can no longer be edited.

## AMEND A REVIEW

To amend or review existing review dates, follow the instructions below.

1. Click on 'Review Preparation' on the left hand menu bar.

2. Click on the edit icon next to the review you wish to view or amend to go to the 'setup' or 'finish review' page.

3. The form will be displayed where you can view or amend the information about the review.

| Setup Curriculun              | n Coverage<br>Ed Sun Fi | Skills Log<br>nish Review | Review Of PDP     | Compete | nce Areas - Tr | ainee  | Ð            |
|-------------------------------|-------------------------|---------------------------|-------------------|---------|----------------|--------|--------------|
| Setup Rev                     | iew                     |                           |                   |         |                |        |              |
| End of review period: *       | 02/11/2013              |                           |                   |         |                |        |              |
| Type of Review: *             | ST1                     |                           | •                 |         |                |        |              |
| During post: *<br>Location: * | 02/09/2013 to 0         | 09/11/2013 ST1/(0         | Geeks) St Georc 💌 |         |                |        |              |
| Review number:                | 1                       |                           |                   |         |                |        |              |
| Out of Post?:                 |                         |                           |                   |         |                |        |              |
| Out of Post reason:           |                         |                           |                   |         |                |        |              |
|                               |                         |                           |                   |         | Save           | Save a | and Continue |

4. You may navigate directly to the relevant section you wish to update in the review by selecting the relevant tab. Please note the 'final review' page cannot be accessed until all the previous sections have been completed, including the trainee's self-rating of the competence areas.

Please note, if you have accidentally duplicated a review date then please amend it to the approximate date of the next review. This can be amended later to put in the exact date.

## CURRICULUM COVERAGE

The review process has these main sections:

- Curriculum coverage
- Review of skills log
- Review of PDP
- Assessment against the professional competence areas

Before embarking on a review you will need to check any shared log entries that a trainee has requested you to validate; they will only appear here if they have been 'shared' by the trainee. The curriculum coverage section allows you to see how many log entries the trainee has completed and linked to each of the curriculum statement headings.

Click on 'Curriculum Coverage' on the left hand menu bar and the following table will be displayed.

| Curriculum Statement                                            | t Headings                             |                                         |                            |
|-----------------------------------------------------------------|----------------------------------------|-----------------------------------------|----------------------------|
| Name                                                            | Linked Learning Logs In Current Review | Linked Learning Logs In Current ST Year | Linked Learning Logs Total |
| 2.01 The GP Consultation in Practice                            | 4                                      | <u>36</u>                               | <u>36</u>                  |
| 2.02 Patient Safety and Quality of Care                         | 3                                      | 33                                      | <u>33</u>                  |
| 2.03 The GP in the Wider Professional<br>Environment            | <u>0</u>                               | <u>10</u>                               | 10                         |
| 2.04 Enhancing Professional Knowledge                           | 7                                      | 25                                      | 25                         |
| 3.01 Healthy People: promoting health and<br>preventing disease | 2                                      | 2                                       | 2                          |
| 3.02 Genetics in Primary Care                                   | 2                                      | 3                                       | 3                          |
| 3.03 Care of Acutely III People                                 | <u>0</u>                               | 8                                       | <u>8</u>                   |
| 3.04 Care of Children and Young People                          | <u>0</u>                               | <u>11</u>                               | <u>11</u>                  |
| 3.05 Care of Older Adults                                       | 2                                      | <u>6</u>                                | <u>6</u>                   |
| 3.06 Women's Health                                             | <u>0</u>                               | Ζ                                       | Z                          |
| 3.07 Men's Health                                               | <u>0</u>                               | 2                                       | 7                          |
| 3.08 Sexual Health                                              | 1                                      | <u>6</u>                                | <u>6</u>                   |
| 3.09 End-of-Life Care                                           | 3                                      | 4                                       | 4                          |
| 3.10 Care of People with Mental Health<br>Problems              | 2                                      | Z                                       | Ζ                          |
| 3.11 Care of People with Intellectual Disability                | 1                                      | 2                                       | 2                          |
| 3.12 Cardiovascular Health                                      | 3                                      | 2                                       | 2                          |
| 3.13 Digestive Health                                           | 4                                      | <u>12</u>                               | <u>12</u>                  |
| 3.14 Care of People Who Misuse Drugs and<br>Alcohol             | 1                                      | 3                                       | 3                          |
| 3.15 Care of People with ENT, Oral and Facial<br>Problems       | <u>0</u>                               | 8                                       | 8                          |
| 3.16 Care of People with Eye Problems                           | 1                                      | 4                                       | 4                          |
| 3.17 Care of People with Metabolic Problems                     | 2                                      | <u>6</u>                                | <u>6</u>                   |
| 3.18 Care of People with Neurological Problems                  | 1                                      | 3                                       | 3                          |
| 3.19 Respiratory Health                                         | <u>0</u>                               | 5                                       | 5                          |
| 3.20 Care of People with Musculoskeletal<br>Problems            | 1                                      | 2                                       | 2                          |
| 3.21 Care of People with Skin Problems                          | <u>0</u>                               | 2                                       | Z                          |
| Excand Curriculum Statement Headinos 2010                       |                                        |                                         |                            |

Please note - Any Learning logs linked to the previous version of the curriculum can be viewed by clicking on the link 'Expand Curriculum Statement Headings 2010' located below the table.

The table shows you each of the curriculum statement headings and how many logs are linked to the headings, grouped by review period, ST year and Total..

To look at each of the section logs in more detail, click on the number; the window will refresh to show only the linked logs.

| Enhancing Profession | nal Knowledge |
|----------------------|---------------|
| Learning Log         | Date          |
| <u>cataract</u>      | 09/11/2013    |
| Cardiology           | 05/12/2013    |
| CARDIOLOGY           | 05/12/2013    |
| medical complexity   | 20/04/2014    |
| End of life care     | 22/04/2014    |
| neurology            | 22/04/2014    |
| pernicious anaemia   | 14/05/2014    |

-

<sup>1</sup>..... Click on the tile of the log entry to review and validate. For more information on the shared entries, please see pages 13 to 17.

## SKILLS LOG

The skills log page shows a summary of the DOPS assessments completed. As a trainer you can view this as needed and see the results for the trainee. Click on 'Skills Log' on the left hand menu.

| Competence Area                                           | s Curriculum Ci | overage Skills L  | Workplace Ba                | sed Assessment                                                   |            |                 |             | Page 3 of 4 |
|-----------------------------------------------------------|-----------------|-------------------|-----------------------------|------------------------------------------------------------------|------------|-----------------|-------------|-------------|
| Mandatory sl                                              | kills           |                   |                             |                                                                  |            |                 |             |             |
| Procedure                                                 | DOPS Present    | Satisfactory DOPS | Trainee Self Rating         | Trainee Comment                                                  | Dated      | Has Attachments | View        |             |
| Breast examination                                        | 1               | 1                 | Can perform<br>unsupervised | have done many<br>times                                          | 01/04/2013 |                 | <u>View</u> |             |
| Female genital examination                                | 1               | 1                 | Can perform<br>unsupervised | CAN PEFORM<br>UNSUPERVISED                                       | 25/03/2013 |                 | View        |             |
| Male genital<br>examination                               | 1               | 1                 | Can perform<br>unsupervised | CAN PERFORM<br>UNSUPERVISED                                      | 17/02/2011 |                 | View        |             |
| Rectal examination                                        | 2               | 2                 | Can perform<br>unsupervised | CAN PERFORM<br>UNSUPERVISED                                      | 25/03/2013 |                 | <u>View</u> |             |
| Prostate<br>examination                                   | 1               | 1                 | Can perform<br>unsupervised | can perform<br>unsupervised                                      | 27/04/2013 |                 | View        |             |
| Cervical cytology                                         | 1               | 1                 | Can perform<br>unsupervised | can perform<br>unsupervised                                      | 06/05/2013 |                 | <u>View</u> |             |
| Testing for blood<br>glucose                              | 1               | 1                 | Can perform<br>unsupervised | can perform it<br>unsupervised                                   | 15/02/2011 |                 | View        |             |
| Application of<br>simple dressings                        | 1               | 1                 | Can perform<br>unsupervised | can perform<br>unsupervised                                      | 25/03/2013 |                 | <u>View</u> |             |
| Optional Skill                                            | ls              |                   |                             |                                                                  |            |                 |             |             |
| Procedure                                                 | DOPS Present    | Satisfactory DOPS | Trainee Self Rating         | Trainee Comment                                                  | Dated      | Has Attachments | View        |             |
| Cryotherapy                                               | 0               | 0                 | Insufficient<br>evidence    |                                                                  |            |                 |             |             |
| Curettage/Shave<br>excision                               | 0               | 0                 | Insufficient<br>evidence    |                                                                  |            |                 |             |             |
| Cauterisation                                             | 0               | 0                 | Performed<br>supervised     | I have removed a<br>skin tag and<br>cauterised today<br>12/04/12 | 12/04/2012 |                 | <u>View</u> |             |
| Incision and<br>drainage of<br>abscess                    | 0               | 0                 | Can perform<br>unsupervised | awaiting Dops                                                    | 27/04/2011 |                 | View        |             |
| Aspiration of effusion                                    | 0               | 0                 | Insufficient<br>evidence    |                                                                  |            |                 |             |             |
| Excision of skin<br>lesions                               | 0               | 0                 | Insufficient<br>evidence    |                                                                  |            |                 |             |             |
| Proctoscopy                                               | 0               | 0                 | Insufficient<br>evidence    |                                                                  |            |                 |             |             |
| Joint and peri-<br>articular injections                   | 0               | 0                 | Insufficient<br>evidence    |                                                                  |            |                 |             |             |
| Hormone<br>replacement<br>implants of all<br>types        | 0               | 0                 | Insufficient<br>evidence    |                                                                  |            |                 |             |             |
| Suturing of skin<br>wound                                 | 1               | 1                 | Can perform<br>unsupervised | i ahve done<br>suturingDops<br>awaited                           | 27/04/2011 |                 | View        |             |
| Ability to take skin<br>surface specimens<br>for mycology | 0               | 0                 | Insufficient<br>evidence    |                                                                  |            |                 |             |             |
| Other Skills                                              |                 |                   |                             |                                                                  |            |                 |             |             |
| Procedure                                                 |                 | DOF               | S Present                   |                                                                  | Satisfa    | actory DOPS     |             |             |
| Other                                                     |                 | <u>5</u>          |                             |                                                                  | 5          |                 |             |             |

The 'DOPS Present' column shows the number of DOPS submitted for that skill. If you wish to view the assessment in more detail, click on the number. This will take you to a list of DOPS submitted.

The Rating and Comments are the trainee's self-rating against those skills. They will rate themselves and add comments.

The trainee skills are split into three sections: Mandatory, Optional and Other (previously foundation). These will need to be checked prior to the review to make sure that necessary skills have a rating.

A The Skills Log rating is a trainee self assessment and is not affected by submitted DOPS.

#### PDP

The Personal Development Plan page displays a summary of learning objectives for the trainee including any proposed action plan, timescales and expected results. The review process provides the opportunity to record comments relating to the quality of the PDP and how the trainee has progressed with their objectives.

## Assessment Against the Professional Competence Areas -Trainee Self Rating

In a review, the 'Competence Areas - Trainee' section displays the rating and comments the trainee has submitted. This must have been completed and submitted by the trainee before the review can be submitted for sign off.

| Compete                                                                                                    | ence Ar                                                                     | eas - Traii                                                                                      | nee                                                                                                   |                                                                                                  |                                                                                                    |                                       |                                                                     |
|----------------------------------------------------------------------------------------------------|-----------------------------------------------------------------------------|--------------------------------------------------------------------------------------------------|----------------------------------------------------------------------------------------------------|--------------------------------------------------------------------------------------------------|----------------------------------------------------------------------------------------------------|---------------------------------------|---------------------------------------------------------------------|
| Trainees are asked t<br>their educational rei<br>their reflection skills<br>Relationship<br>The doctor's ability t | o self-rate agair<br>view, trainees sf<br>and also allow<br>to understand a | nst the 12 professiona<br>nould rate their progr<br>educational superviso<br>nd develop human re | I competence areas. En<br>ession across the tweh<br>ors to base their comm<br>lationships principally | xploring the self-rati<br>ve areas of competer<br>ents on the evidence<br>with patients, familie | ng is a useful starting po<br>nee with reference to the<br>e offered.<br>es, colleagues and teams. | int for the revie<br>evidence in thei | w discussion. In preparing for<br>Ir Portfolio – this will both aid |
| Competence Area                                                                                                    | Rating                                                                      | Dated                                                                                            | Evidence                                                                                              | Actions                                                                                          | No Of Tagged<br>Evidence                                                                           | Edit                                  | View                                                                |
| Communication<br>and consultation<br>skills                                                                        |                                                                             |                                                                                                  |                                                                                                    |                                                                                                  | 0                                                                                                  |                                       | View                                                                |
| Practising<br>holistically                                                                                         |                                                                             |                                                                                                  |                                                                                                    |                                                                                                  | 0                                                                                                  |                                       | View                                                                |
| Working with<br>colleagues and in<br>teams                                                                         |                                                                             |                                                                                                  |                                                                                                    |                                                                                                  | O                                                                                                  |                                       | View                                                                |
| Diagnostics                                                                                                    |                                                                             |                                                                                                  |                                                                                                    |                                                                                                  |                                                                                                    |                                       |                                                                     |
| The doctor's ability t                                                                                             | to gather and us                                                            | se information to mak                                                                            | e decisions, particularl                                                                              | y within a clinical co                                                                           | ntext.                                                                                             |                                       |                                                                     |
| Competence Area                                                                                                    |                                                                             |                                                                                                  | Evidence                                                                                              |                                                                                                  | No Of Tagged<br>Evidence                                                                           | Edit                                  |                                                                     |
| Data gathering and interpretation                                                                                  |                                                                             |                                                                                                  |                                                                                                    |                                                                                                  |                                                                                                    |                                       |                                                                     |
| Making a<br>diagnosis/decision                                                                                     |                                                                             |                                                                                                  |                                                                                                    |                                                                                                  |                                                                                                    |                                       |                                                                     |
| Flinket                                                                                                    |                                                                             |                                                                                                  |                                                                                                    |                                                                                                  |                                                                                                    |                                       |                                                                     |

These will need to be checked and discussed before the review is completed to ensure that you have all the gathered information.

## Assessment Against the Professional Competence Areas -Educational Supervisor Feedback

This section shows you a summary of all logs and assessments that relate to each competence area.

| Competence Ar                                           | eas                                       |                                            |                               |                                   |                                    |                    |
|---------------------------------------------------------|-------------------------------------------|--------------------------------------------|-------------------------------|-----------------------------------|------------------------------------|--------------------|
| Competence                                              | Linked Learning Logs<br>In Current Review | Linked Learning Logs<br>In Current ST Year | Linked Learning Logs<br>Total | Linked Forms In<br>Current Review | Linked Forms In<br>Current ST Year | Linked Forms Total |
| 1 Communication and consultation skills                 | <u>13</u>                                 | <u>13</u>                                  | 33                            | 3                                 | 3                                  | <u>14</u>          |
| 2 Practising holistically                               | Z                                         | Z                                          | 22                            | <u>4</u>                          | <u>4</u>                           | <u>14</u>          |
| 3 Data gathering and<br>interpretation                  | 3                                         | 3                                          | <u>28</u>                     | <u>6</u>                          | <u>6</u>                           | <u>25</u>          |
| 4 Making a<br>diagnosis/decisions                       | 2                                         | 2                                          | 22                            | <u>6</u>                          | <u>6</u>                           | <u>25</u>          |
| 5 Clinical management                                   | 2                                         | 2                                          | <u>19</u>                     | <u>6</u>                          | <u>6</u>                           | <u>25</u>          |
| 6 Managing medical<br>complexity                        | <u>6</u>                                  | <u>6</u>                                   | <u>18</u>                     | 3                                 | 3                                  | <u>11</u>          |
| 7 Primary care admin<br>and IMT                         | 1                                         | 1                                          | <u>6</u>                      | <u>1</u>                          | 1                                  | <u>4</u>           |
| 8 Working with<br>colleagues and in<br>teams            | 5                                         | <u>5</u>                                   | <u>31</u>                     | <u>4</u>                          | <u>4</u>                           | <u>14</u>          |
| 9 Community<br>orientation                              | <u>4</u>                                  | <u>4</u>                                   | <u>16</u>                     | 3                                 | 3                                  | <u>10</u>          |
| 10 Maintaining<br>performance, learning<br>and teaching | 3                                         | 3                                          | <u>24</u>                     | 3                                 | 3                                  | <u>14</u>          |
| 11 Maintaining an ethical approach                      | 5                                         | 5                                          | <u>19</u>                     | <u>6</u>                          | <u>6</u>                           | <u>24</u>          |
| 12 Fitness to practise                                  | Z                                         | Z                                          | 27                            | <u>6</u>                          | <u>6</u>                           | 25                 |

Then select a competence area to review by clicking on a number - evidence is sorted by logs and forms and then by review period, ST year and Total. A new screen will display the trainee's entries. This gives you easy access to all the required information prior to completing the review.

|                                      | ×                                  |
|--------------------------------------|------------------------------------|
| Linked Learning logs evide<br>Review | ence for Community orientation for |
| Name                                 | Date                               |
| Learning log: Prolonging pain        | 09/10/2014                         |
| Learning log: Extra confirmation     | 28/09/2014                         |
| Learning log: Language barrier       | 28/08/2014                         |
| Learning log: Fertility Clinic       | 07/08/2014                         |
|                                      | Close                              |

| Review                                                           | minumery orientation for |
|------------------------------------------------------------------|--------------------------|
| Name                                                             | Date                     |
| <u>CbD: Post-op Review of 4th Degree Perineal</u><br><u>Tear</u> | 23/10/2014               |
| CbD: Bleeding in early pregnancy                                 | 21/10/2014               |
| CSR: Sunetra Sengupta                                            | 22/10/2014               |

## Assessment Against the Professional Competence Areas -Record Competences

This section shows the educational supervisors' ratings and comments for the trainee. This is available to trainers to view only.

The trainee will be required to self assess before the educational supervisor records their comments and ratings. For instructions on recording competences please see page 44.

| In each of the 12 comp<br>comparison with doctor     | etence areas, firstly use<br>is at the same stage of t | e the word pictures to d<br>raining | ecide whether the train     | ee is NFD/Competent/Ex     | cellent. If 'NFD', you car | n then rate the trainee in |
|------------------------------------------------------|--------------------------------------------------------|-------------------------------------|-----------------------------|----------------------------|----------------------------|----------------------------|
| Relationship                                         |                                                        |                                     |                             |                            |                            |                            |
| The doctor's ability to u                            | nderstand and develop                                  | human relationships prir            | ncipally with patients, fa  | milies, colleagues and tea | ams.                       |                            |
| Competence Area                                      | Rating                                                 | Dated                               | Evidence                    | Actions                    | No Of Tagged<br>Evidence   | Edit                       |
| Communication and<br>consultation skills             |                                                        |                                     |                             |                            | 0                          | Edit                       |
| Practising holistically                              |                                                        |                                     |                             |                            | 0                          | Edit                       |
| Working with<br>colleagues and in<br>teams           |                                                        |                                     |                             |                            | 0                          | Edit                       |
| Diagnostics<br>The doctor's ability to g             | ather and use informati                                | on to make decisions, pa            | rticularly within a clinica | l context.                 |                            |                            |
| Competence Area                                      | Rating                                                 | Dated                               | Evidence                    | Actions                    | No Of Tagged<br>Evidence   | Edit                       |
| Data gathering and interpretation                    |                                                        |                                     |                             |                            | 0                          | Edit                       |
| Making a<br>diagnosis/decisions                      |                                                        |                                     |                             |                            | 0                          | Edit                       |
| Clinical management                                  |                                                        |                                     |                             |                            | 0                          | Edit                       |
| Managing medical<br>complexity                       |                                                        |                                     |                             |                            | 0                          | Edit                       |
| Management                                           |                                                        |                                     |                             |                            |                            |                            |
| The doctor's ability to m                            | ianage issues, events, re                              | lationships and him/hers            | self over time.             |                            |                            |                            |
| Competence Area                                      | Rating                                                 | Dated                               | Evidence                    | Actions                    | No Of Tagged<br>Evidence   | Edit                       |
| Primary care admin<br>and IMT                        |                                                        |                                     |                             |                            | 0                          | Edit                       |
| Community<br>orientation                             |                                                        |                                     |                             |                            | 0                          | Edit                       |
| Maintaining<br>performance, learning<br>and teaching |                                                        |                                     |                             |                            | 0                          | Edit                       |
| Professionalism                                      | 1                                                      |                                     |                             |                            |                            |                            |
| The attitude that the d<br>guidelines and duties.    | octor has about the re                                 | sponsibilities of the job,          | , expressed through the     | level of respect and co    | mmitment demonstrated      | for people, professional   |
| Competence Area                                      | Rating                                                 | Dated                               | Evidence                    | Actions                    | No Of Tagged<br>Evidence   | Edit                       |
| Maintaining an ethical<br>approach                   |                                                        |                                     |                             |                            | 0                          | Edit                       |
| Fitness to practise                                  |                                                        |                                     |                             |                            | 0                          | Edit                       |

## **TRAINER REVIEW FUNCTIONS**

Trainers are able to view the Trainee's review, but are not able to make amendments to it. This gives trainers slightly different options.

| Home                    |             | Clicking                                                        | on review pr            | eparation on th           | ie side me  | enu takes you to a |  |
|-------------------------|-------------|-----------------------------------------------------------------|-------------------------|---------------------------|-------------|--------------------|--|
| Summary                 |             | similar screen as Educational Supervisors, but you will only be |                         |                           |             |                    |  |
| Learning Lo             | og          | able to v                                                       | iew reviews             | not edit them.            |             |                    |  |
| PDP                     |             | }                                                               |                         |                           |             |                    |  |
| Review Pre              | paration    | · · · · · · · · · · · · · · · · · · ·                           |                         |                           |             |                    |  |
| Evidence                |             |                                                                 |                         |                           |             |                    |  |
| Posts                   |             |                                                                 |                         |                           |             |                    |  |
| « Return to previ       | ous page    | ¥                                                               |                         |                           |             |                    |  |
| End Of Review<br>Period | Review Type | Outcome                                                         | Self Rating<br>Complete | Is Accepted By<br>Trainee | View        |                    |  |
| 01/10/2014              | ST1-1       | Satisfactory<br>progress                                        | $\checkmark$            | $\checkmark$              | <u>View</u> | Download           |  |
| 01/04/2015              | ST1-2       |                                                                 |                         |                           | •           |                    |  |
|                         |             |                                                                 |                         |                           | •           |                    |  |

Clicking on a 'View' takes you to the same summary screen as an Educational Supervisor, but you will only ever have a 'read only' option

| ST1-1 Review for                                                              | Jenny Willi                       | ams                                       | <b>e</b>                                      |  |  |
|-------------------------------------------------------------------------------|-----------------------------------|-------------------------------------------|-----------------------------------------------|--|--|
| « Return to previous page                                                     |                                   |                                           |                                               |  |  |
| Please Note: To help increase perfor<br>the links at the top and bottom of th | rmance during peak pe<br>he page. | riods, the review has been divided into 4 | parts. You can navigate between them by using |  |  |
| Competence Areas Curriculur                                                   | n Coverage Skills                 | Log Workplace Based Assessment            |                                               |  |  |
| Personal Details                                                              |                                   |                                           |                                               |  |  |
| Trainee Name:                                                                 | Dr Jenny Willi                    | ams                                       |                                               |  |  |
| GMC number:                                                                   | 20010                             | 0010                                      |                                               |  |  |
| Route:                                                                        | Route: Unknown                    |                                           |                                               |  |  |
| GMC Programme/Post Approval Nu                                                | umber: ST1/(Geeks) Lo             | ndon Specialty School of General Practice | /Accident & Emergency/Full Time               |  |  |
| Training number:                                                              |                                   |                                           |                                               |  |  |
| Training Programme:                                                           | (Geeks) Great                     | er London                                 |                                               |  |  |
| Name of Person Submitting Report                                              | Patrick Oshea                     |                                           |                                               |  |  |
| Position:                                                                     | Educational S                     | upervisor                                 |                                               |  |  |
| Declarations                                                                  |                                   |                                           |                                               |  |  |
| Declaration                                                                   | Signed By                         | Countersigned                             | Signed                                        |  |  |
| Probity: Professional Obligations                                             | Trainee                           | Not required                              | 08/08/2013 10:01                              |  |  |
| Health: Professional Obligations                                              | Trainee                           | Not required                              | 08/08/2013 10:04                              |  |  |

#### Functions Available

View Curriculum Documents

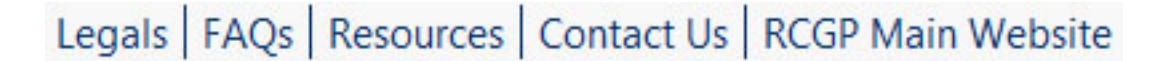

This section is an information source for your curriculum documents and competence areas outlined for the Workplace Based Assessments.

To view the items, click on the title to open.

# **Curriculum Views**

Click on the title of the curriculum to see items

Being a General Practitioner

**Curriculum Statement Headings** 

Curriculum Statement Headings 2010

Professional Competence Areas

Guidance for Indicators of Potential Underperformance (IPUs)

## DOWNLOAD

#### Functions Available

Download copies of trainee information and assessments for your own records

| Posts<br>Skills Log                                         | The Download section<br>Trainees' ePortfolio.<br>off individually and the                                                                  | ion allows you to<br>All pages within th<br>nere is a Printer Fri             | download sections of your<br>ne ePortfolio can be printed<br>endly Version link at the top   |
|-------------------------------------------------------------|----------------------------------------------------------------------------------------------------|-------------------------------------------------------------------------------|----------------------------------------------------------------------------------------------|
| Curriculum Coverage<br>Educators' Notes<br>Competence Areas | right of each page th<br>sidebar. However, th<br>options to export sor<br>CPD and appraisal p                                              | nat gives you a ver<br>ne aim of the Dow<br>me of the bigger ite<br>purposes. | sion of the page without the<br>inload section is to provide<br>ims for your own records for |
| Progress to<br>Certification                                | When you click on th<br>of trainees that you h                                                                                             | ne Downloads link y<br>nave supervised.                                       | you are presented with a list                                                                |
| Downloads ••••••                                            |                                                                                                    |                                                                               |                                                                                              |
| Download                                                    |                                                                                                    |                                                                               | ÷                                                                                            |
| Trainee                                                     | Roles                                                                                                    | Dates                                                                         | Details                                                                                      |
| Gn Trainee4                                                 | Educational Supervisor                                                                                                    | 02/08/2008-02/12/2008                                                         | Details                                                                                      |
| op numeet                                                   |                                                                                                    |                                                                               | Detans                                                                                       |
| Gp TraineeA                                                 | Educational Supervisor   Trainer or<br>Clinical/Academic Supervisor                                                                        | 03/02/2013-03/08/2016                                                         | Details                                                                                      |
| Gp TraineeA<br>Gp TraineeE                                  | Educational Supervisor   Trainer or<br>Clinical/Academic Supervisor<br>Educational Supervisor   Trainer or<br>Clinical/Academic Supervisor | 03/02/2013-03/08/2016<br>01/08/2009-31/07/2011                                | Details<br>Details                                                                           |

Clicking on the 'Details' link will give you a list of sections to export:

- Trainee Details and Posts Trainee Name and GMC numbers along with all the posts that they have undertaken
- Learning Logs You will get a list of learning logs you have commented on. You will be able to export each one individually, with all comments.
- ARCP Outcomes A list of all ARCP Panel outcomes for the Trainee. If the ARCP is complete and the trainee has accepted it, you will get a link in this report to the ARCP form itself.
- Review Outcomes A list of all the Trainee reviews and the Educational Supervisor recommendation that was made.
- Educators' Notes copies of Educators' Notes that you have submitted for the Trainee.
- Reviews For the Trainees that you completed a review for, you will see this option. This will present to you the 4 page review the trainee and ARCP sees. This combines your comments with the respective parts of the ePortfolio.
- ARCP's the individual ARCP forms for the Trainee.

Records will be exported as a PDF file.

## Functions Available

- View FAQs
- View Help Files

| Leyals                                                                                                    | FAQs                                                                                                    | Resources                                                                                                    | Contact Us                                                                                                    | RCGP Main Website                 |
|----------------------------------------------------------------------------------------------------|----------------------------------------------------------------------------------------------------|----------------------------------------------------------------------------------------------------|----------------------------------------------------------------------------------------------------|-----------------------------------|
|                                                                                                    | V                                                                                                    | To read any of display its conte                                                                                                    | the frequently aske<br>ents.                                                                                                    | ed questions, click on the item t |
| * Frequent                                                                                                    | y Asked Qu                                                                                                    | estions                                                                                                    |                                                                                                    | e                                 |
| 02. Curriculur<br>03. Declaratic<br>04. Education<br>05. Education<br>06. Adding th<br>07. How do I<br>08. How do I<br>09. How do I<br>10. Download<br>11. If I validat<br>12. Keeping p<br>13. Linking to<br>14. MSF - How<br>15. How do I<br>16. MSF/PSQ<br>17. OOH - ho | m – what do I r<br>ons and Agreen<br>al Supervisor a<br>al Supervisor,T<br>e Postgraduate<br>add meetings of<br>change my use<br>change person<br>I the ePortfolio<br>e a record my to<br>arts of the ePor<br>Learning Logs<br>w to get one do<br>obtain Ticket C<br>How do I view<br>w do I record ( | need to learn?<br>nents - how do I sign the<br>and Trainer – how can I of<br>rainer and Posts - How<br>e Dean/Responsible Offi<br>or appraisals that are no<br>erid?<br>al details?<br>trainee shares with me, of<br>rtfolio private – which p<br>s and PDP<br>one<br>odes for Assessments<br>the feedback and sumn<br>Dut of Hours/CPR? | em?<br>contact them?<br>do I add them?<br>cer<br>t the six monthly review?<br>does this mean I have dee<br>parts and how do I do this?<br>mary? | emed them competent.              |

appears at the bottom of the left hand menu. This is where you may find support documents uploaded by your Deanery/LETB.

FAQs

Help

#### Switch Role:

| Help         |     |   |  | 1      |
|--------------|-----|---|--|--------|
| Find:        |     |   |  |        |
| Uploaded by: | All | • |  |        |
|              |     |   |  | Search |

These help files contain extra information in the form of powerpoint slides, word documents, pdfs or pictures. Select the media type you require by clicking the icon.

## **<u>ePortfolio</u>** ENQUIRIES

#### Functions Available

- View existing support enquiries
- Create new enquiries

| Personal I<br>Messages<br>Enquiries<br>Download | oetails 👤<br>(6) 💌<br>(5) 💽 | ePortfolio Enqu<br>have about the<br>added to the F | uiries allows all<br>e system. Any<br>AQs. | users to log ar<br>questions tha | ny enquiries that<br>t appear regular | they may<br>ly will be |
|-------------------------------------------------|-----------------------------|-----------------------------------------------------|--------------------------------------------|----------------------------------|---------------------------------------|------------------------|
|                                                 | Enquiries                   | ed                                                  |                                            |                                  | ¢                                     |                        |
|                                                 | Enquiries                   |                                                     |                                            |                                  | New Enquiry<br>Page size: 10 items 💌  |                        |
|                                                 | Date                        | Subject                                             | Support ID                                 | Response From                    | Status                                |                        |
|                                                 | 04/11/2014 13:06            | Another test                                        | 78796                                      |                                  | Not started                           |                        |
|                                                 | 04/11/2014 13:04            | Test                                                | 78795                                      |                                  | Not started                           |                        |
|                                                 |                             |                                                     |                                            |                                  | New Enquiry                           |                        |

On this screen you can view current and completed support logs (use the tabs to navigate between these).

To view an enquiry that you have open, click on the subject title to open the log.

| Enquiry              |                                                       | ÷                                                                        |
|----------------------|-------------------------------------------------------|--------------------------------------------------------------------------|
| « Return to Enquires |                                                       |                                                                          |
| Support ID:          | 78795                                                 |                                                                          |
| From:                | Gp TraineeA                                           |                                                                          |
| ePortfolio ID:       | 123Train                                              |                                                                          |
| Role:                | Trainee                                               |                                                                          |
| Deanery:             | Z RCGP Test                                           |                                                                          |
| Subject:             | Test                                                  |                                                                          |
| Description:         | I have created this test enquiry. Please feel free to | set to complete after an hour.                                           |
| Responses            |                                                       | Reply                                                                    |
| Date                 | ↓ <u>Response By</u>                                  | Response                                                                 |
| 04/11/2014 13:13     | Jamie Meecham                                         | Thank you for your contact, this issue is currently under investigation. |

## CREATE NEW ENQUIRIES

- Click on 'Enquiries from the left hand menu then the 'New Enquiry' button.
   This will open up a new page which allows you to input the enquiry .

| Enquiry                 |                                                                                       |     |
|-------------------------|---------------------------------------------------------------------------------------|-----|
| Make sure you check the | e FAQ section before submitting a new Enquiry. Your question could be answered there. |     |
| From:                   | Gp TraineeA                                                                           |     |
| ePortfolio ID:          | 123Train                                                                              |     |
| Deanery:                | Z RCGP Test                                                                           |     |
| Subject: *              | Test                                                                                  |     |
| Description:            |                                                                                       |     |
|                         | I have created this test enquiry. Please feel free to set to complete after an hour.  |     |
|                         |                                                                                       |     |
|                         | Cancel Subr                                                                           | nit |

- 3. Input the subject and message that you would like to log.
- 4. Click 'Submit'.
- 5. The screen will refresh to display that the enquiry has been logged with a corresponding reference number.

|                  |              |            |               | ruge sizer to tents |
|------------------|--------------|------------|---------------|---------------------|
| Date             | Subject      | Support ID | Response From | Status              |
| 04/11/2014 13:06 | Another test | 78796      |               | Not started         |
| 04/11/2014 13:04 | Test         | 78795      |               | Not started         |
|                  |              |            |               | New Enquiry         |

# SECTION II: EDUCATIONAL SUPERVISOR FUNCTIONALITY

Educational Supervisors are given additional functionality further to the Trainer functions. These appendices cover the additional tasks and functions for the Educational Supervisor.

## **COUNTERSIGNING DECLARATIONS**

It is necessary for Educational Supervisors to countersign the Educational Agreement that each trainee must sign. This will only be available for countersigning after the trainee has signed them. To countersign the Agreement, follow the steps below:

- 1. Select the relevant Trainee after logging in as educational supervisor.
- 2. Select 'Summary' from the left hand menu
- 3. Scroll to the section on the page titled 'Declarations'
- 4. If the trainee has signed the Agreement it will say 'Click here to sign'. Click here to read and sign the Agreement.

| Signed By | Signed                                     | Countersigned                                                                                                    |
|-----------|--------------------------------------------|----------------------------------------------------------------------------------------------------|
| Trainee   |                                            | Not required                                                                                                    |
| Trainee   |                                            | Not required                                                                                                    |
| Trainee   | 07/11/2014 15:30                           | Click here to sign                                                                                                    |
|           |                                            | Historical Declarations                                                                                                    |
|           | Signed By<br>Trainee<br>Trainee<br>Trainee | Signed By     Signed       Trainee     Image: Compare the second second |

- to ensure that the training programme provided meets the requirements of a Certificate of Completion of Training (unless otherwise specifically indicated)
- to ensure that educational supervision is provided throughout the three-year programme from general practice

.....

- to ensure that a range of educational opportunities are provided, both formal and informal, to ensure delivery of the specialty training curriculum of the RCGP
- to ensure that the training programme meets the standards laid down by the General Medical Council (GMC)
- to provide help and support to trainees, as appropriate, where problems arise during the course of training

Signed on

Signed by:

07/11/2014 15:30

Declarations No

I have read this declaration and agree to be bound by it.

If the trainee has not signed a declaration then it will read 'Not signed'. To be able to countersign the Educational Agreement you will need to remind your trainee to sign it.

You will not be able to create a review without countersigning the Educational Agreement.

## VIEW AND RELEASE MSF

After a valid review has been created (see page 24) an Educational Supervisor can view and release the results of the MSF to the trainee to view. Follow the steps below to view and release the MSF:

- 1. Click on 'Select a Trainee' from the menu.
- 2. Locate the trainee whose results you wish to release and then click to view the trainee summary page.
- 3. Click on 'Evidence' on the menu bar.
- 4. Select the correct review period using the drop down box and then click on 'MSF'.

| John Trainee       |                 |                  |          |                     |     |     |     |
|--------------------|-----------------|------------------|----------|---------------------|-----|-----|-----|
| Review ST2 💌       | Review Numbe    | r 2 👻            |          |                     |     |     |     |
| Forms submitted be | tween 19/09/201 | 0 and 22/04/2011 |          |                     |     |     |     |
| Summary            | MSE             | miniCEX          | DOPS     | <u>CbD</u>          | COT | PSQ | CSR |
| MSF                |                 |                  |          |                     |     |     |     |
| RCGP Multi Source  | Feedback        |                  |          |                     |     |     |     |
| Submissions (5)    |                 | ••••••           |          |                     |     |     |     |
| View a blank form  |                 |                  | Preview, | ust for information |     |     |     |
|                    |                 |                  |          |                     |     |     |     |
|                    |                 |                  |          |                     |     |     |     |
|                    |                 |                  |          |                     |     |     |     |
|                    |                 |                  |          |                     |     |     |     |

- 5. Click on the 'Analyse Submissions' button.
- 6. You can view a summary report of the feedback before releasing it.
- 7. Scroll to the bottom and add any comments you wish to make. Please note that these comments will be seen by the trainee. This feedback would be relayed to the trainee during a feedback interview.
- 8. Once you are happy with the submission, click on the confirmation drop down box and select 'Release scores to trainee'.
- 9. Click on 'Confirm' to release.

| Educational     | Supervisor comm      | ents for th | ne trainee |       |   |   | • |
|-----------------|----------------------|-------------|------------|-------|---|---|---|
| (these will be  | viewed by the traine | e with the  | graph sum  | mary) |   |   |   |
|                 |                      |             |            |       |   | ~ |   |
|                 |                      |             |            |       |   |   |   |
| ··· <b>&gt;</b> |                      |             |            |       |   |   |   |
|                 |                      |             |            |       |   |   |   |
|                 |                      |             |            |       |   |   |   |
|                 |                      |             |            |       | 0 | ~ |   |
| Confirmation    | Not Released         | ~           | Confirm    |       |   |   |   |
| o o nin nation. | Not Released         |             |            |       |   |   |   |
|                 | Release scores to 1  | rainee      |            |       |   |   |   |

## VIEW AND RELEASE PSQ

•

After a valid review has been created (see page 24) an Educational Supervisor can view and release the results of the PSQ to the trainee to view. Follow the steps below to view and release the PSQ:

- 1. Select the relevant Trainee after logging in.
- 2. Click on 'Evidence' on the left hand menu.
- 3. Select the correct review period using the drop down box and then click on 'PSQ'.

| Evidence                                                 | E                                                       |                                 |                             |                                    |         | Ð |
|----------------------------------------------------------|---------------------------------------------------------|---------------------------------|-----------------------------|------------------------------------|---------|---|
| Review Type:<br>Summary MS                               | ST4                                                     | Revi                            | iew number:                 | 3<br>CSR                           |         |   |
| Patient Satis<br>Forms submitted<br>RCGP Patient Satisfa | faction Que<br>l between 24/04/<br>action Questionnaire | stionnaire<br>/2013 and 18/12/2 | 2014                        |                                    |         |   |
| Code                                                     | Submissions                                             | Status                          | Date                        | Minimum<br>Submissions<br>Required | Summary |   |
| 3TKR9KTC                                                 | 40                                                      | Summarised                      | 17/01/2014 to<br>28/02/2014 | 0                                  | Summary |   |
| U3UTE5UU                                                 | 40                                                      | Released                        | 03/12/2013 to<br>14/01/2014 | 0                                  | Summary |   |
| A916C001                                                 | 0                                                       | Not submitting                  | 14/05/2013 to<br>25/06/2013 | 40                                 |         |   |
| View a blank form                                        | Preview                                                 |                                 |                             |                                    |         |   |
| Print a blank form                                       | Blank Form                                              |                                 |                             |                                    |         |   |
| For this review                                          | PSQ (if not yet                                         | completed in ST3)               |                             |                                    |         |   |

- 4. Click on the 'Summary' link (a minimum of 40 forms need to have been submitted and summarised in the site).
- 5. You can now view a summary report of the PSQ responses before releasing it.
- 6. Scroll to the bottom and add any comments you wish to make. Please note that these comments are viewed by the trainee.
- ......7. Once you are happy with the submission, click on the 'Release Scores to Trainee' confirmation radio button and click 'Save' to publish the results.

| 8. Explaining things clearly (fully answering your questions, explaining clearly, giving you adequate information; not being vague)                   | 1     | 7      |            |   |
|----------------------------------------------------------------------------------------------------|-------|--------|------------|---|
| 9. Helping you to take control (exploring with you what you can do to improve your health yourself; encouraging rather than "lecturing" you)          | 1     | 7      | 3          | 3 |
| 10. Making a plan of action with you (discussing the options, involving you in decisions as much as you want to be involved; not ignoring your views) | 1     | 7      | 3          | 3 |
| 11. Overall, how would you rate your consultation with this doctor today?                                                                             | 1     | 7      | 3          | 3 |
| Comments                                                                                                    | h cur | nmarv  | d);        |   |
| Euclational Supervisor comments for the damee (these will be viewed by the damee with the grap                                                        | n sur | minury | <i>)</i> . |   |
|                                                                                                    |       |        |            |   |
|                                                                                                    |       |        |            |   |
|                                                                                                    |       |        |            |   |
| Confirmation: *  © Release Scores to Trainee  Not Released                                                                                            |       |        |            |   |

## RECORD COMPETENCES

Educational Supervisors are responsible for rating trainees against the 12 competence areas. Comments can also be added for viewing by Trainees and Trainers.

The trainee will be required to self assess before the Educational Supervisor records their comments and ratings. Follow the steps below to record competences.

- 1. Click on 'Home' from the menu.
- 2. Locate the trainee name and select.
- 3. Click on 'Review Preparation' on the left hand menu bar a review needs to have been created for the period.
- 4. Click the 'edit' icon for the relevant review
- 5. Complete the review as required to get to the 'Competence Areas Educational Supervisor' section and click on the 'edit' link to the right.

| In each of the 12 com<br>comparison with docto       | petence areas, firstly use<br>rs at the same stage of tr | the word pictures to d<br>raining | ecide whether the train      | ee is NFD/Competent/Ex    | cellent. If 'NFD', you car | then rate the trainee in |          |
|------------------------------------------------------|----------------------------------------------------------|-----------------------------------|------------------------------|---------------------------|----------------------------|--------------------------|----------|
| Relationship                                         |                                                          |                                   |                              |                           |                            |                          |          |
| The doctor's ability to u                            | inderstand and develop                                   | human relationships prir          | ncipally with patients, fai  | milies, colleagues and te | ams.                       |                          |          |
| Competence Area                                      | Rating                                                   | Dated                             | Evidence                     | Actions                   | No Of Tagged<br>Evidence   | Edit                     |          |
| Communication and<br>consultation skills             |                                                          |                                   |                              |                           | 0                          | Edit                     |          |
| Practising holistically                              |                                                          |                                   |                              |                           | 0                          | Edit                     |          |
| Working with<br>colleagues and in<br>teams           |                                                          |                                   |                              |                           | 0                          | Edit                     |          |
| Diagnostics                                          |                                                          |                                   |                              |                           |                            |                          |          |
| The doctor's ability to q                            | ather and use information                                | on to make decisions, pa          | rticularly within a clinical | I context.                |                            |                          | :        |
| Competence Area                                      | Rating                                                   | Dated                             | Evidence                     | Actions                   | No Of Tagged<br>Evidence   | Edit                     |          |
| Data gathering and<br>interpretation                 |                                                          |                                   |                              |                           | 0                          | Edit                     |          |
| Making a<br>diagnosis/decisions                      |                                                          |                                   |                              |                           | 0                          | Edit                     |          |
| Clinical management                                  |                                                          |                                   |                              |                           | 0                          | Edit                     |          |
| Managing medical<br>complexity                       |                                                          |                                   |                              |                           | 0                          | Edit                     |          |
| Management                                           |                                                          |                                   |                              |                           |                            |                          | :        |
| The doctor's ability to r                            | nanage issues, events, re                                | lationships and him/hers          | elf over time.               |                           |                            |                          |          |
| Competence Area                                      | Rating                                                   | Dated                             | Evidence                     | Actions                   | No Of Tagged<br>Evidence   | Edit                     |          |
| Primary care admin<br>and IMT                        |                                                          |                                   |                              |                           | 0                          | Edit                     |          |
| Community<br>orientation                             |                                                          |                                   |                              |                           | 0                          | Edit                     |          |
| Maintaining<br>performance, learning<br>and teaching |                                                          |                                   |                              |                           | 0                          | Edit                     |          |
| Professionalisn                                      | ı                                                        |                                   |                              |                           |                            |                          |          |
| The attitude that the o<br>guidelines and duties.    | loctor has about the re-                                 | sponsibilities of the job,        | expressed through the        | level of respect and co   | mmitment demonstrated      | for people, professional |          |
| Competence Area                                      | Rating                                                   | Dated                             | Evidence                     | Actions                   | No Of Tagged<br>Evidence   | Edit                     |          |
| Maintaining an ethica<br>approach                    |                                                          |                                   |                              |                           | 0                          | Edit                     |          |
| Fitness to practise                                  |                                                          |                                   |                              |                           | 0                          | Edit                     | <b>V</b> |

5. Rate the competence using the drop down box.

......

- 6. Add any comments you wish to make and any actions required before the next review.
- Link to the PDP and agreed learning (optional this copies the text of the 'actions' box in to the agreed learning plan section on the final page - this can only be used for a maximum of 5 entries.)
- 8. Tag up to 3 additional items of evidemnce to support your comments.
- 9. Answer the question after the list of evidence 'Does the ES agree that the evidence the trainee has provided demonstrates sufficient progression in the current review period?' by selecting the appropriate radio button (yes/no).
- 10. Click on 'Save'.

| Rating: *                                                                                                    | NFD - Meets Expectations                                                                                                    | Trainee's Respon                                    | se       |
|----------------------------------------------------------------------------------------------------|----------------------------------------------------------------------------------------------------|-----------------------------------------------------|----------|
| Dated:                                                                                                    | 07/11/2014 16:18                                                                                                    | Truitee's Respon                                    | 150      |
| Evidence to Support<br>Rating (Please explain                                                                                                    |                                                                                                    | A Rating:                                           |          |
| supports your<br>assessment. If you                                                                                                    |                                                                                                    | + Evidence to support                               |          |
| consider further evidence<br>is required to fully<br>demonstrate your                                                                                                    | e                                                                                                    | Rating:<br>Previous evidence from                   |          |
| assessment of the<br>trainee's progression in<br>this area, you may select<br>up to a further 3 pieces of<br>additional evidence to<br>support your rating<br>below.): *     | of                                                                                                    | Actions before next<br>Review:                      |          |
| Previous evidence from<br>the last review:                                                                                                    | generates ARCP?                                                                                                    |                                                     |          |
| Agreed Actions before<br>next Review: *                                                                                                    | 1                                                                                                    | A                                                   |          |
|                                                                                                    | ✓                                                                                                    | Ŧ                                                   |          |
| Link to PDP:                                                                                                    |                                                                                                    |                                                     |          |
| Link to PDP:<br>Evidence:<br>(If you would like to se<br>rating, please do so here                                                                                           | lect additional evidence to sup                                                                                                    | Tagged Learning                                     | Evidence |
| Link to PDP:<br>Evidence:<br>(If you would like to se<br>rating, please do so here<br>Date Name                                                                              | elect additional evidence to sup<br>. NB, this is optional, not a requ                                                                                                    | Tagged Learning<br>ment) There is currently no tag  | Evidence |
| Link to PDP.<br>Evidence:<br>(If you would like to se<br>rating, please do so here<br>Date Name<br>I 19/12/2013 Learnin                                                      | elect additional evidence to sup<br>. NB, this is optional, not a requ<br><u>a log: 1</u>                                                                                                    | Tagged Learning<br>ement) There is currently no tag | Evidence |
| Link to PDP<br>Evidence:<br>If you would like to se<br>rating, please do so here<br>Date Name<br>I 19/12/2013 Learnin<br>2 24/09/2013 Learnin                                | elect additional evidence to sup<br>. NB, this is optional, not a requ<br>alog:1<br>alog:d                                                                                                    | Tagged Learning<br>There is currently no tagg       | Evidence |
| Link to PDP<br>Evidence:<br>(ff you would like to se<br>nating, please do so here<br>Date Name<br>(ff 19/12/2013 Learnin<br>(ff 24/09/2013 Learnin<br>(ff 16/08/2013 Learnin | elect additional evidence to sup.<br>. NB, this is optional, not a requination of a requination of a second of the second of the s | orit your<br>ement)<br>There is currently no tag    | Evidence |
| Link to PDP<br>Evidence:<br>If you would like to se<br>Date Name<br>If 19/12/2013 Learnin<br>If 24/09/2013 Learnin<br>If 16/08/2013 Learnin<br>I 04/09/2013 Learnin          | elect additional evidence to sup.<br>NB, this is optional, not a requiration of the supervision of the supervision of the supervi | nort your Tagged Learning                           | Evidence |

# HELPFUL CONTACT DETAILS

Below are some contacts in case of any errors or problems you encounter with ePortfolio.

WPBA and General ePortfolio Enquiries:

ePortfolio Helpdesk Email: tep@rcgp.org.uk Telephone: 020 3188 7655